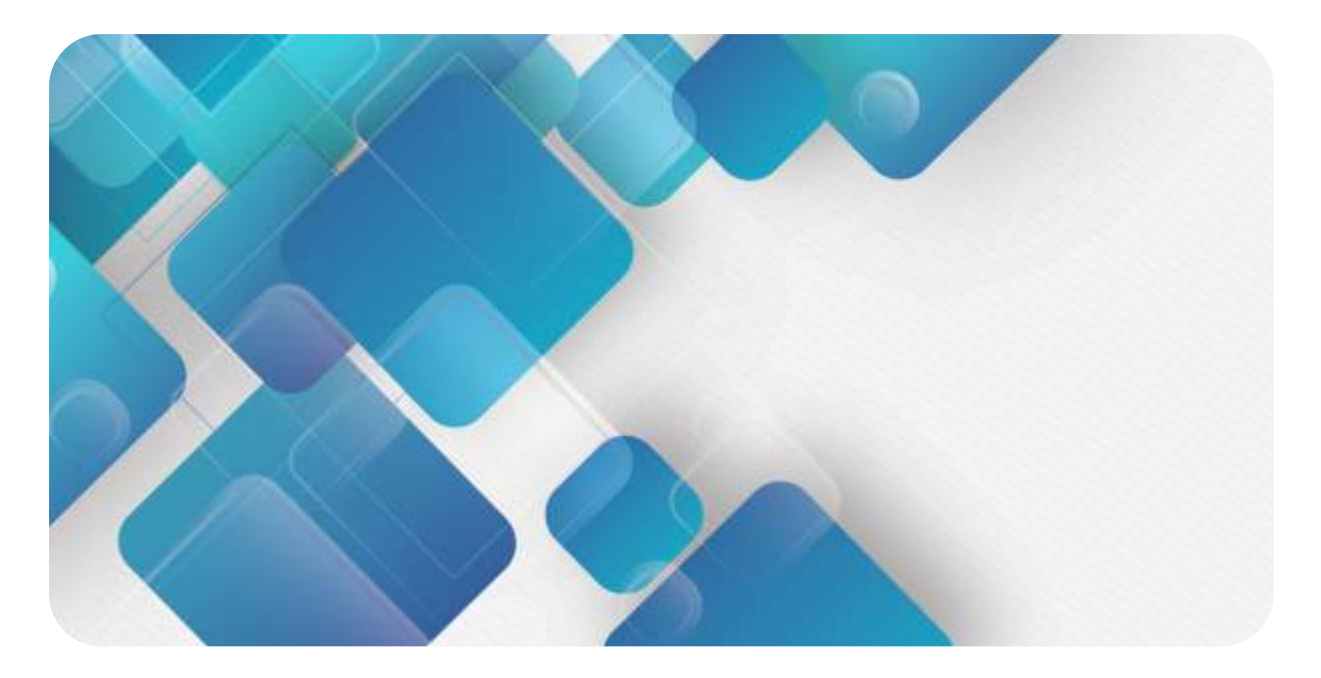

### PROFINET

### PN4 系列一体式 I/O

用户手册

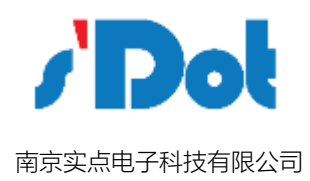

#### 版权所有 © 南京实点电子科技有限公司 2018。 保留一切权利。

非经本公司书面许可,任何单位和个人不得擅自摘抄、复制本文档内容的部分或全部,并不得以任何形式传播。

#### 商标声明

▶ → ▶ → 和其他实点商标均为南京实点电子科技有限公司的商标。

本文档提及的其他所有商标或注册商标,由各自的所有人拥有。

#### 注意

您购买的产品、服务或特性等应受实点公司商业合同和条款的约束,本文档中描述的全部或部分产品、服务或特性可 能不在您的购买或使用范围之内。除非合同另有约定,实点公司对本文档内容不做任何明示或默示的声明或保证。 由于产品版本升级或其他原因,本文档内容会不定期进行更新。除非另有约定,本文档仅作为使用指导,本文档中的 所有陈述、信息和建议不构成任何明示或暗示的担保。

南京实点电子科技有限公司

- 地址: 江苏省南京市建邺区扬子江大道 399 号海峡云谷科技园 2 栋 13 楼
- 邮编: 210038
- 电话: 4007788929
- 网址: http://www.solidotPNh.com

| 1 | 产品特 | 寺点1         |
|---|-----|-------------|
| 2 | 命名規 | 见则2         |
|   | 2.1 | 命名规则2       |
|   | 2.2 | 产品命名列表6     |
| 3 | 产品参 | 参数8         |
|   | 3.1 | 通用参数        |
|   | 3.2 | 数字量参数       |
|   | 3.3 | 模拟量参数9      |
| 4 | 面板  |             |
| 5 | 安装利 | 印拆卸13       |
|   | 5.1 | 外形尺寸13      |
|   | 5.2 | 模块结构说明14    |
|   | 5.3 | 安装和拆卸14     |
| 6 | 接线  |             |
|   | 6.1 | 接线端子及接线说明17 |
|   | 6.2 | I/O 模块接线图20 |
|   | 6.3 | 额外辅助端子接线图   |
| 7 | 使用  |             |
|   | 7.1 | 准备工作        |
|   | 7.2 | 模块使用29      |
| 8 | FAQ |             |
|   | 8.1 | 设备在软件中无法找到  |
|   | 8.2 | 设备无法进入在线状态  |
|   | 8.3 | 下载到设备时无法装载  |

크

1

## 产品特点

PN4 系列一体式 I/O 模块, PROFINET 总线,占用空间小,速度快,快速接线,接线端子可 插拔,组态简单,为用户的高速数据采集,优化系统配置,简化现场配线,提高系统可靠性提 供多种选择。

- 速度快 百兆工业以太网口
- 集成度高
   可集成数字量、模拟量,I/O型
   号丰富,满足各种场合应用需求
- 体积小
   仅 102\*72\*25mm,结构紧凑,
   占用空间小
- 易诊断 易于排查问题
- 组态简单
   组态、配置简单,检测、维护方便
- 易安装配线
   使用 DIN35mm 标准导轨
   标准通信线缆
   采用插拔式接线端子,配线方便快捷

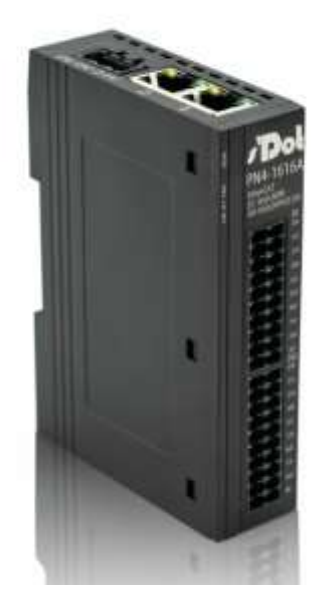

# **2** 命名规则

2.1 命名规则

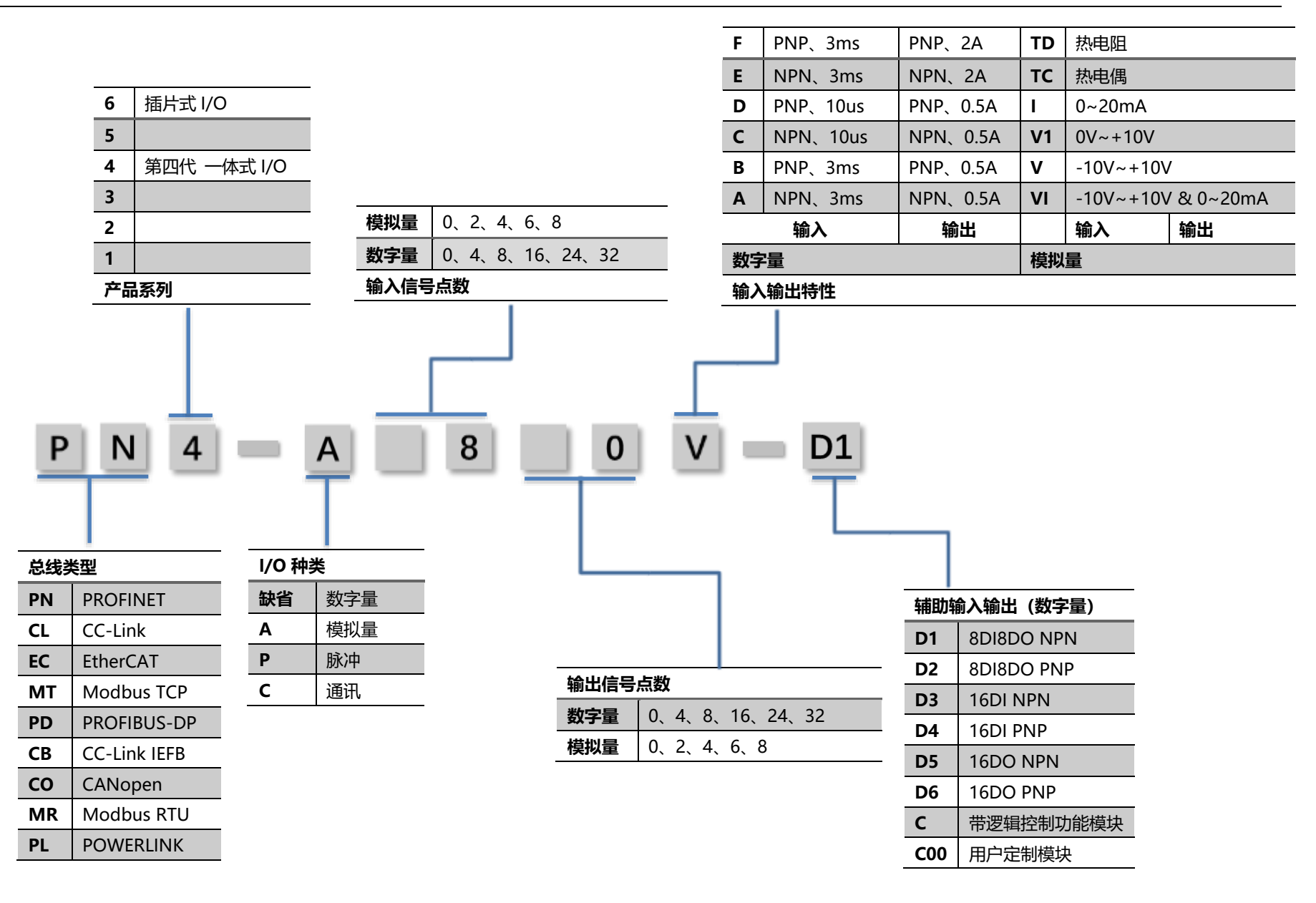

| 模块命 | 命名注释:  |                                        |
|-----|--------|----------------------------------------|
| 0   | 总线类型   | 2位英文字母                                 |
|     |        | 总线类型的缩写,如 PROFINET 总线产品,编码为 PN;        |
|     |        | Modbus TCP 产品,编码为 MT。                  |
| 0   | 产品系列   | 1 位阿拉伯数字,标识产品系列,本系列为 4,为一体式 I/O。       |
| 6   | I/O 类型 | 1 位英文字母                                |
|     |        | 缺省设置,代表数字量 I/O;A 模拟量;P 脉冲量。            |
| 4   | 输入信号数量 | 1/2 位阿拉伯数字                             |
|     |        | 输入信号数量,数字量时,2位数字;其他模块为1位。              |
| 6   | 输出信号数量 | 1/2 位阿拉伯数字                             |
|     |        | 输出信号数量,数字量时,2位数字;其他模块为1位。              |
| 6   | 输入输出特性 | 1/2 位英文字母                              |
|     |        | 输出输入类型, 如 A 为 NPN 型, B 为 PNP 型; V 电压型; |
|     |        | 电流型;VI 电压电流型;TC 热电偶;TD 热电阻。            |
| 0   | 辅助输入输出 | 1 位英文字母加1 位阿拉伯数字                       |
|     |        | 针对模拟量 I/O.模块,增加数字输出输入端口,分别为-D1 至-      |
|     |        | -D6.如-D1 为 8 路 NPN 数字量输入,8 路 NPN 型数字量输 |
|     |        | 出,具体请参照产品命名列表。                         |
|     |        |                                        |

#### PN4 系列一体式 I/O 常用模块举例:

1

PROFINET 总线 16 入 16 出数字量模块

| P | N 4           | -)     | 1          | 6 1     | L 6    | A     |     |   |
|---|---------------|--------|------------|---------|--------|-------|-----|---|
| 0 | 0             | 6      | ) ()       |         | 6      | 6     |     | 0 |
| 0 | 总线类型          | PN     | PROFINET # | 总线      |        |       |     |   |
| 0 | 一体式 I/O       | 本式 I/O |            |         |        |       |     |   |
| 6 | 缺省            | 数字量体   | 莫块         |         |        |       |     |   |
| 4 | 16            | 16 路数  | 字量输入       |         |        |       |     |   |
| 6 | 16            | 16 路数  | 字量输出       |         |        |       |     |   |
| 6 | ⑥ A 模块为 NPN 型 |        |            |         |        |       |     |   |
| 0 | 缺省            | 无配置    | (针对模拟量     | I/O 模块, | 数字量 I/ | 0.模块无 | 此配置 | ) |
|   |               |        |            |         |        |       |     |   |

#### PROFINET 总线8路模拟输入辅助8入8出数字量模块

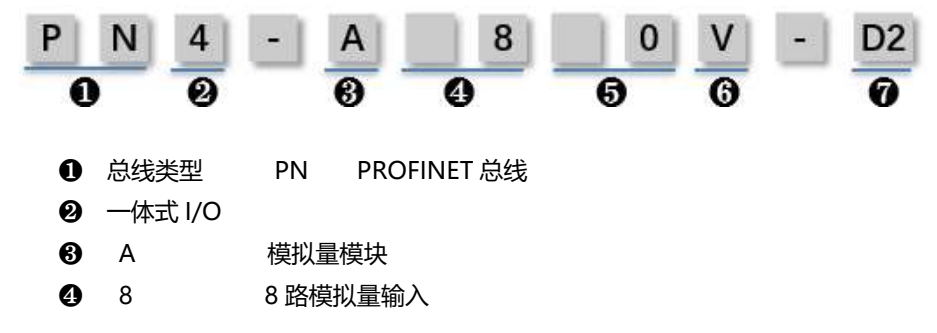

- **6** 0 无模拟量量输出 **6** V
  - 电压型输出,-10V~+10V
- 8路 PNP 型输入, 8路 PNP 型数字量输出 0 D2

备注: 以上更多释义, 请参照 2.2 产品命名列表

#### 2.2 产品命名列表

| 台建来刊 |                     | 1/0 抽米 |     | 協中海道物     |       | 输入输出特性 |       |    | 林明龄入龄出版     |            |      |            |    |      |
|------|---------------------|--------|-----|-----------|-------|--------|-------|----|-------------|------------|------|------------|----|------|
| 心场大王 |                     | 1/0    | ,仲尖 | 制へ通道制山通道数 |       | 通迫致    | 输入输出  |    | モリモリンモリレイがメ |            | 连接方式 |            |    |      |
| 编码   | 类型                  | 编码     | 含义  | 编码        | 含义    | 编码     | 含义    | 编码 | 含义          | 含义         | 编码   |            |    |      |
| PN   | PROFINET            | 缺省     | 数字量 | 00        | 无     | 00     | 无     | А  | NPN、3ms     | NPN、0.5A   |      |            | 缺省 | 单线制  |
| CL   | CC-Link             |        |     | 04        | 4 通道  | 04     | 4通道   | В  | PNP、3ms     | PNP、0.5A   |      |            | 2  | 2 线制 |
| EC   | EtherCAT            |        |     | 08        | 8 通道  | 08     | 8 通道  | С  | NPN、10us    | NPN、0.5A   |      |            | 3  | 3 线制 |
| PD   | PROFIBUS-DP         |        |     | 16        | 16 通道 | 16     | 16 通道 | D  | PNP、10us    | PNP、0.5A   |      |            |    |      |
| MT   | Modbus TCP          |        |     | 24        | 24 通道 | 24     | 24 通道 | Е  | NPN、3ms     | NPN、2A     |      |            |    |      |
| СВ   | CC-Link IEFB        |        |     | 32        | 32 通道 | 32     | 32 通道 | F  | PNP、3ms     | PNP、2A     |      |            |    |      |
| EI   | EtherNet/IP         |        |     |           |       |        |       | G  | NPN、3ms     | 可控硅        |      |            |    |      |
| СО   | CANopen             |        |     |           |       |        |       | Н  | PNP、3ms     | 可控硅        |      |            |    |      |
| DN   | DeviceNet           |        |     |           |       |        |       | Ι  | NPN、3ms     | 继电器        |      |            |    |      |
| MR   | Modbus RTU          |        |     |           |       |        |       | J  | PNP、3ms     | 继电器        |      |            |    |      |
| PL   | POWERLINK           |        |     |           |       |        |       |    |             |            |      |            |    |      |
| RX   | RTEX                | Α      | 模拟量 |           |       |        |       |    | 输入输出        | 特性         |      |            |    |      |
| M3   | MPNhatrolink<br>III |        |     | 输入        | 入通道   | 输出通道数  |       |    | 输入          | 输出         |      |            |    |      |
| M2   | MPNhatrolink<br>II  |        |     | 0         | 无     | 0      | 无     | VI | -10V~+10    | V & 0~20mA | -D1  | 8DI8DO NPN |    |      |
| S2   | SERCOS II           |        |     | 2         | 2 通道  | 2      | 2 通道  | V  | -10\        | /~+10V     | -D2  | 8DI8DO PNP |    |      |
| S3   | SERCOS III          |        |     | 4         | 4 通道  | 4      | 4通道   | V1 | 0V-         | ~+10V      | -D3  | 16DI NPN   |    |      |
| LW   | LonWorks            |        |     | 6         | 6 通道  | 6      | 6 通道  | Ι  | 0~          | 20mA       | -D4  | 16DI PNP   |    |      |
| BC   | BACnet              |        |     | 8         | 8 通道  | 8      | 8 通道  | TC | 热           | 电偶         | -D5  | 16DO NPN   |    |      |

命名规则

| CF | CC-Link IE<br>Field |   |    |  |  | TD | ŧ | 快电阻 | -D6  | 16DO PNP      |  |
|----|---------------------|---|----|--|--|----|---|-----|------|---------------|--|
|    |                     |   |    |  |  |    |   |     | С    | 带逻辑控制功<br>能模块 |  |
|    |                     |   |    |  |  |    |   |     | -C00 | 用户定制模块        |  |
|    |                     | Р | 脉冲 |  |  |    |   |     |      |               |  |
|    |                     | C | 通讯 |  |  |    |   |     |      |               |  |

# **3** 产品参数

#### 3.1 通用参数

| 接口参数·  |                          |
|--------|--------------------------|
| 总线协议   | PROFINET                 |
| I/O 站数 | 根据主站                     |
| 数据传输介质 | Ethernet CAT5 电缆         |
| 传输距离   | ≤100m (站站距离)             |
| 传输速率   | 100Mb/s                  |
| 总线接口   | 2*RJ45                   |
| 技术参数   |                          |
| 组态方式   | 通过主站                     |
| 电源     | 24V DC (-15%~+20%)       |
| 电源触点   | 最大 24V DC/最大 10A         |
| 电气隔离   | 500V(电源触点/电源电压/Ethernet) |
| 重量     | 150g                     |
| 尺寸     | 102*72*25mm              |
| 工作温度   | -10~+60°C                |
| 存储温度   | -20℃~75℃                 |
| 相对湿度   | 95%, 无冷凝                 |
| 防护等级   | IP20                     |

#### 3.2 数字量参数

| 信号类型 |      |             |
|------|------|-------------|
| 输入   |      |             |
|      | 额定电压 | 24VDC(±25%) |

|    | 信号点数          | 0、8、16、24、32  |  |  |  |  |
|----|---------------|---------------|--|--|--|--|
|    | 信号类型          | NPN/ PNP      |  |  |  |  |
|    | "0"信号电压 (PNP) | -3V~3V        |  |  |  |  |
|    | "1"信号电压 (PNP) | 15V~30V       |  |  |  |  |
|    | "0"信号电压 (NPN) | 15V~30V       |  |  |  |  |
|    | "1"信号电压 (NPN) | -3V~3V        |  |  |  |  |
|    | 输入滤波          | 3 ms          |  |  |  |  |
|    | 输入电流          | 4 mA          |  |  |  |  |
|    | 隔离方式          | 光耦隔离          |  |  |  |  |
|    | 隔离耐压          | AC 500V       |  |  |  |  |
|    | 通道指示灯         | 绿色 LED 灯      |  |  |  |  |
| 输出 |               |               |  |  |  |  |
|    | 额定电压          | 24VDC(±25%)   |  |  |  |  |
|    | 信号号点数         | 0、8、16、24、32  |  |  |  |  |
|    | 信号类型          | NPN/ PNP      |  |  |  |  |
|    | 负载类型          | 阻性负载、感性负载、灯负载 |  |  |  |  |
|    | 单通道额定电流       | Max: 500mA    |  |  |  |  |
|    | 端口防护          | 过压、过流保护       |  |  |  |  |
|    | 隔离方式          | 光耦隔离          |  |  |  |  |
|    | 隔离耐压          | 500V          |  |  |  |  |
|    | 通道指示灯         | 绿色 LED 灯      |  |  |  |  |
|    |               |               |  |  |  |  |

#### 3.3 模拟量参数

| 型号类型 |            |                      |
|------|------------|----------------------|
| 输入   | 输入点数       | 0、2、4、6、8            |
|      | 信号电压 (电压型) | 0~10V DC、-10V~10V DC |
|      | 信号电流(电流型)  | 4~20 mA              |
|      | 分辨率        | 16 bit               |
|      | 采样速率       | ≥1Ksps               |
|      | 精度         | ±0.1%                |
|      | 输入阻抗 (电压型) | ≥500kΩ               |
|      | 输入阻抗 (电流型) | ≤100Ω                |
|      | 隔离耐压       | AC 500V              |
|      | 通道指示灯      | 绿色 LED 灯             |
| 输出   |            |                      |
|      | 输出点数       | 0、2、4、6、8            |
|      | 输出信号 (电压型) | 0~10V DC、-10V~10V DC |
|      | 输出信号 (电流型) | 4~20 mA              |
|      | 分辨率        | 16bit                |

| 精度         | ±0.1%    |
|------------|----------|
| 负载阻抗 (电压型) | ≥500kΩ   |
| 负载阻抗 (电流型) | ≤100Ω    |
| 隔离耐压       | AC 500V  |
| 通道指示灯      | 绿色 LED 灯 |

### **4** 面板

#### 模块各部位名称和功能

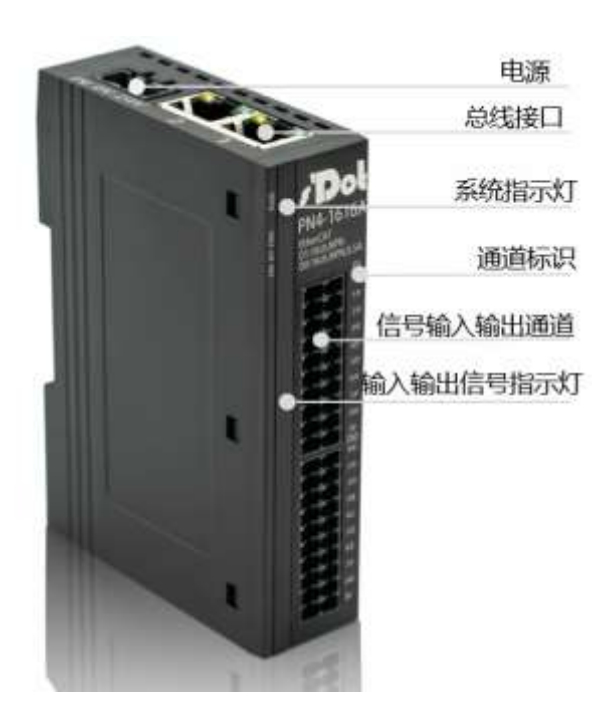

#### 指示灯说明

| PWR | 绿色 | 常亮 | 正常运行状态,工作电源正常 |
|-----|----|----|---------------|
|     |    | 熄灭 | 产品未上电或电源模块异常  |
| RDY | 绿色 | 常亮 | 系统运行正常        |
|     |    | 熄灭 | 工作异常          |
| SF  | 红色 | 熄灭 | 模块工作无异常       |
|     |    | 常亮 | 模块工作存在异常      |
| BF  | 红色 | 熄灭 | 网络连接正常        |

|      |    | 闪烁 | 网络连接异常     |
|------|----|----|------------|
| 网口 1 | 绿色 | 常亮 | 建立网络连接     |
|      |    | 熄灭 | 无网络连接建立    |
|      | 黄色 | 闪烁 | 连接建立并有数据交互 |
|      |    | 熄灭 | 无数据交互      |
| 网口 2 | 绿色 | 常亮 | 建立网络连接     |
|      |    | 熄灭 | 无网络连接建立    |
|      | 黄色 | 闪烁 | 连接建立并有数据交互 |
|      |    | 熄灭 | 无数据交互      |
| 输入指示 | 绿色 | 常亮 | 输入正常       |
|      |    | 熄灭 | 无信号或异常     |
| 输出指示 | 绿色 | 常亮 | 输出正常       |
|      |    | 熄灭 | 无信号或异常     |

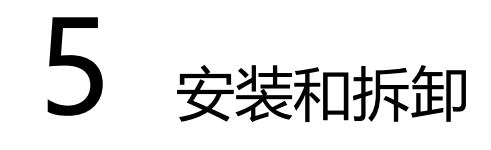

#### 5.1 外形尺寸

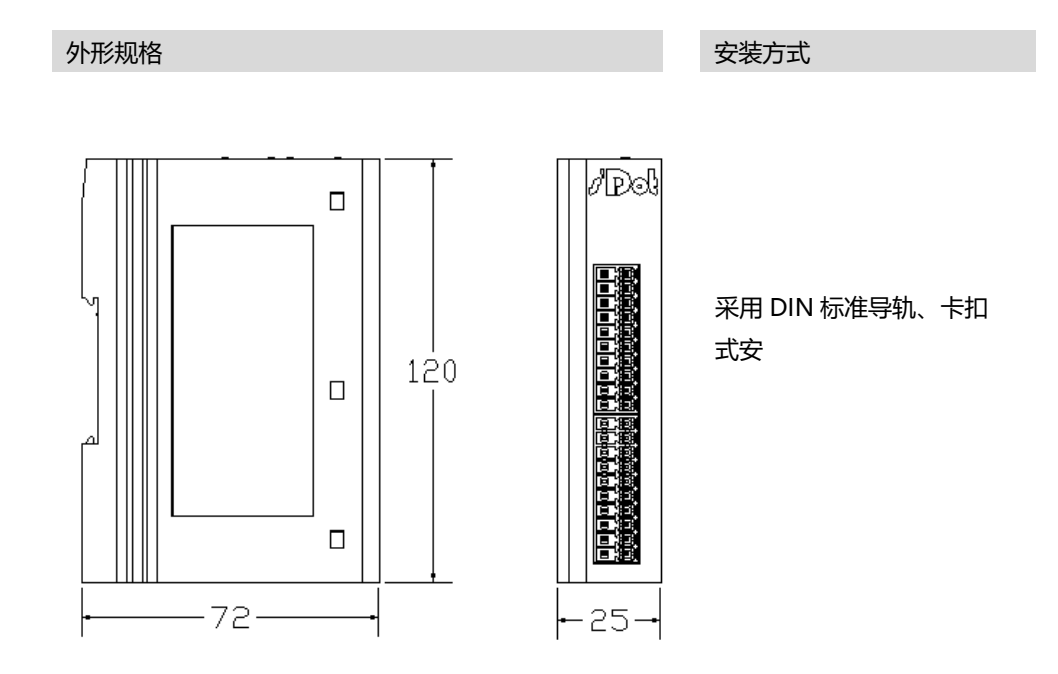

#### 备注: DIN 标准导轨采用 35\*7.5\*1.0, 35\*15\*1.0

#### 5.2 模块结构说明

模块结构说明

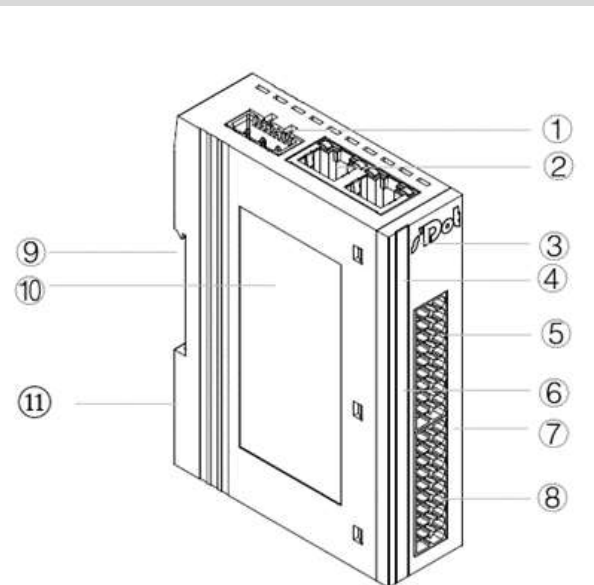

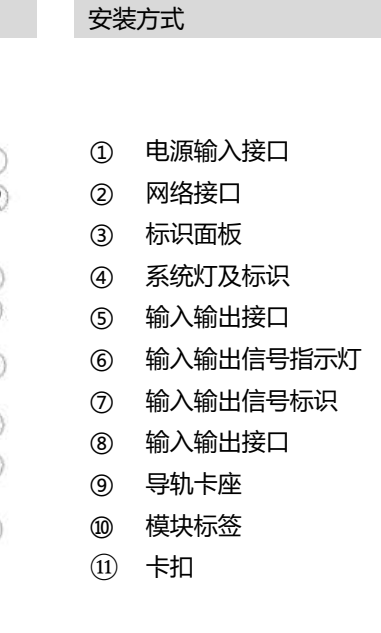

5.3 安装和拆卸

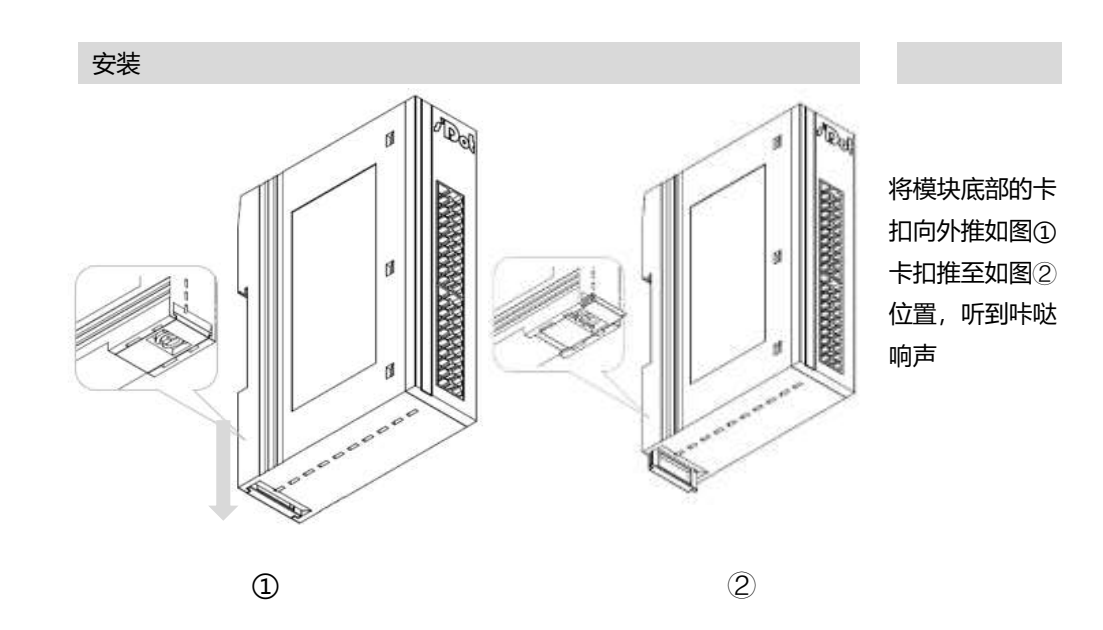

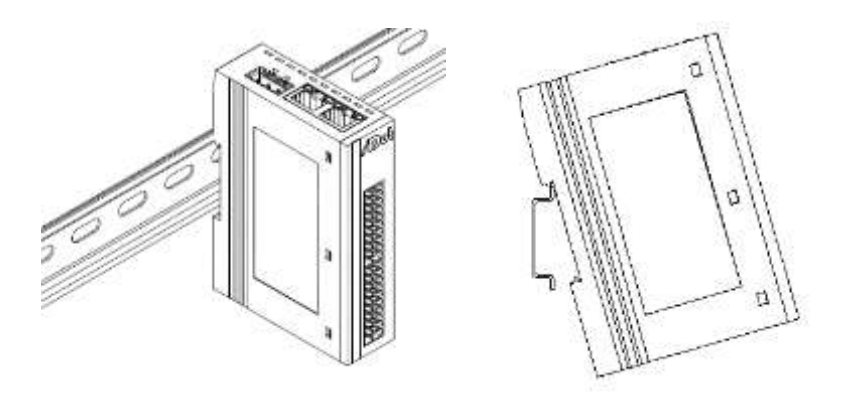

4

模块卡扣的上沿 对准导轨上沿,将 模块放入导轨。 如图③④

3

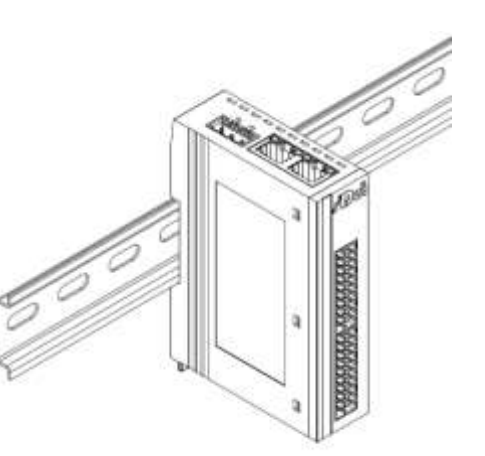

模块放置如图⑤

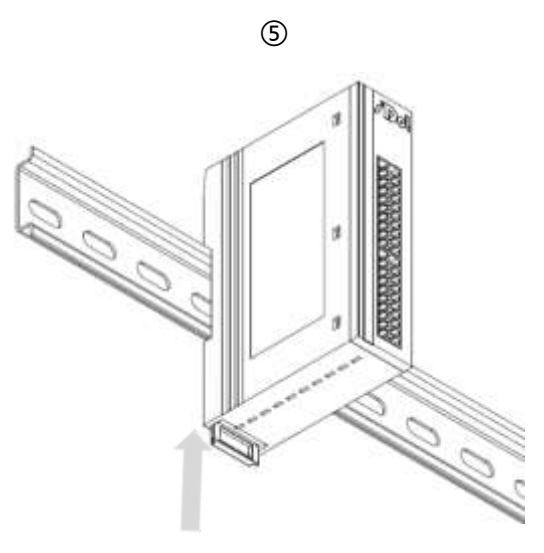

将卡扣向导轨的 方向推动,听到 响声,完成模块 安装。如图⑥

6

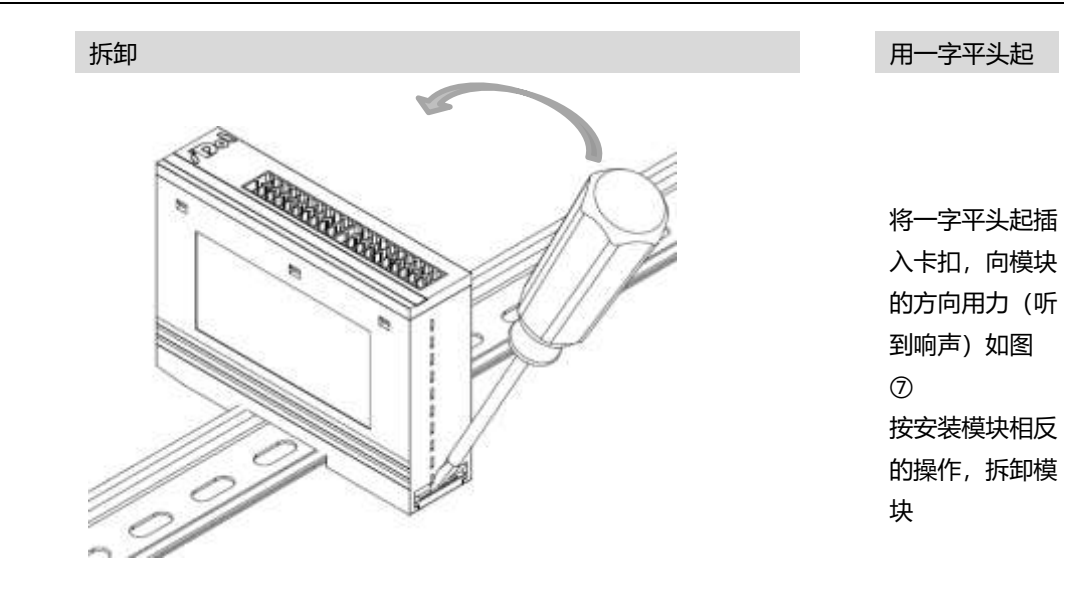

7

## **6** 接线

#### 6.1 接线端子及接线说明

| 接线端子  |        |                                  |
|-------|--------|----------------------------------|
| 信号线端子 | 极数     | 20P                              |
|       | 线径     | 28 -16AWG 0.5-1.5mm <sup>2</sup> |
| 电源端子  | 极数     | 3P                               |
|       | 线径     | 28 -16AWG 0.5-1.5mm <sup>2</sup> |
| 总线接口  | 2*RJ45 | Ethernet CAT5 电缆                 |

#### ● 接线方法

- 信号及电源端子采用免螺丝设计,线缆的安装拆卸采用手压及一字型螺丝刀即可完成。
- ▶ 推荐剥线长度 8mm。
- ▶ 单股硬导线,剥好对应长度的导线后,下压按钮同时将单股导线插入。
- 多股柔性导线,剥好对应长度的导线后,可以直接连接或者配套使用对应标准规格的冷压端头(管型预绝缘端头),下压按钮同时将线接入。

• 电源接线

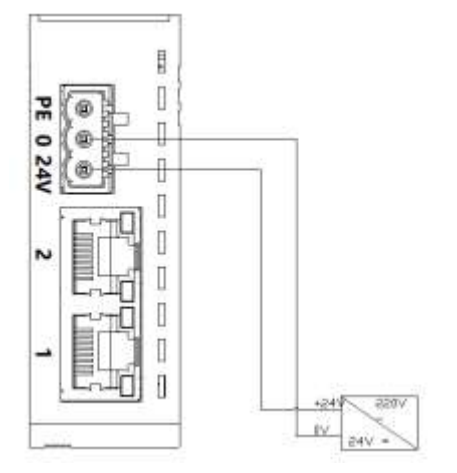

使用 DC24V 电源模块,参照 接线方法,根据下图所示电 路,将电源接好。 装

同时将 PE 可靠接地。

#### 信号及负载电源接线

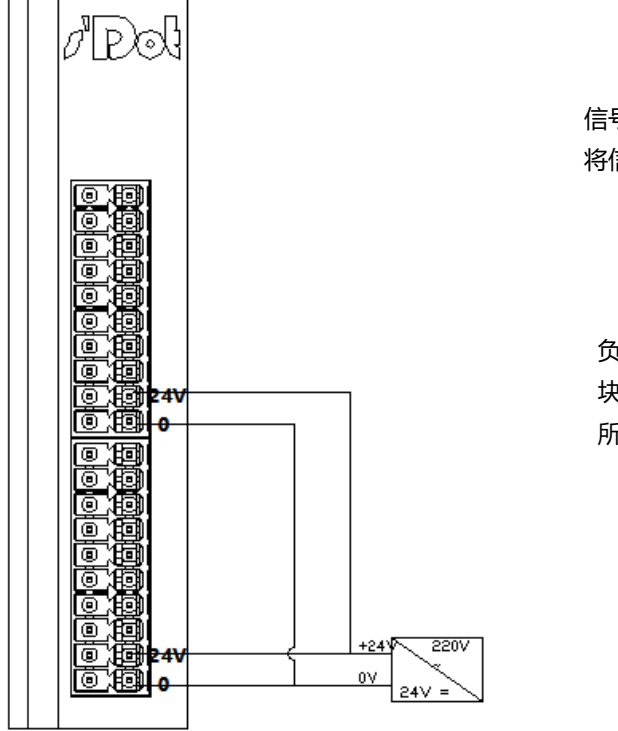

信号端子接线参照接线说明, 将信号线压入接线端子

负载电源使用 DC24V 电源模 块,参照接线方法,根据右图 所示电路,将电源接好

#### ● 总线连接

总线电缆 建议使用类别 5 或更高等级的双屏蔽(编织网+铝箔) STP 电缆作为 Ethernet 电

缆

> 总线线序如下图所示

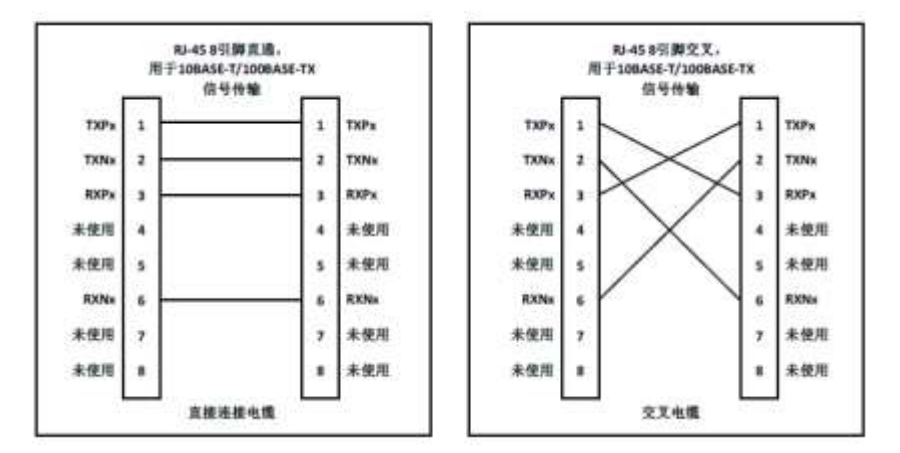

● 总线连接

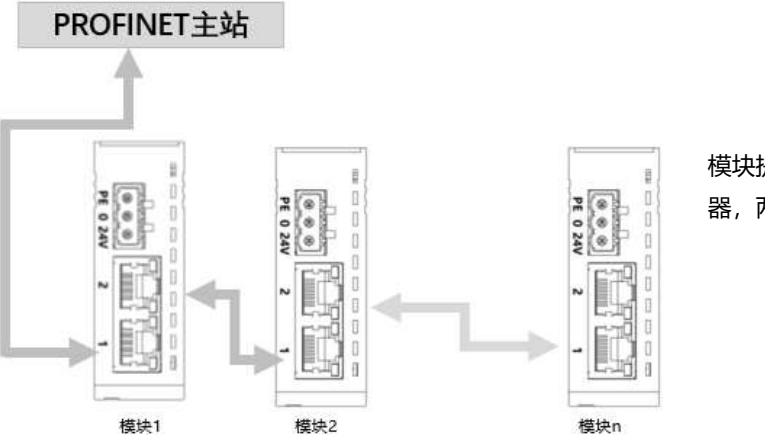

模块提供了二个 RJ45 连接器,两个端口均可收发数据

#### 6.2 I/O 模块接线图

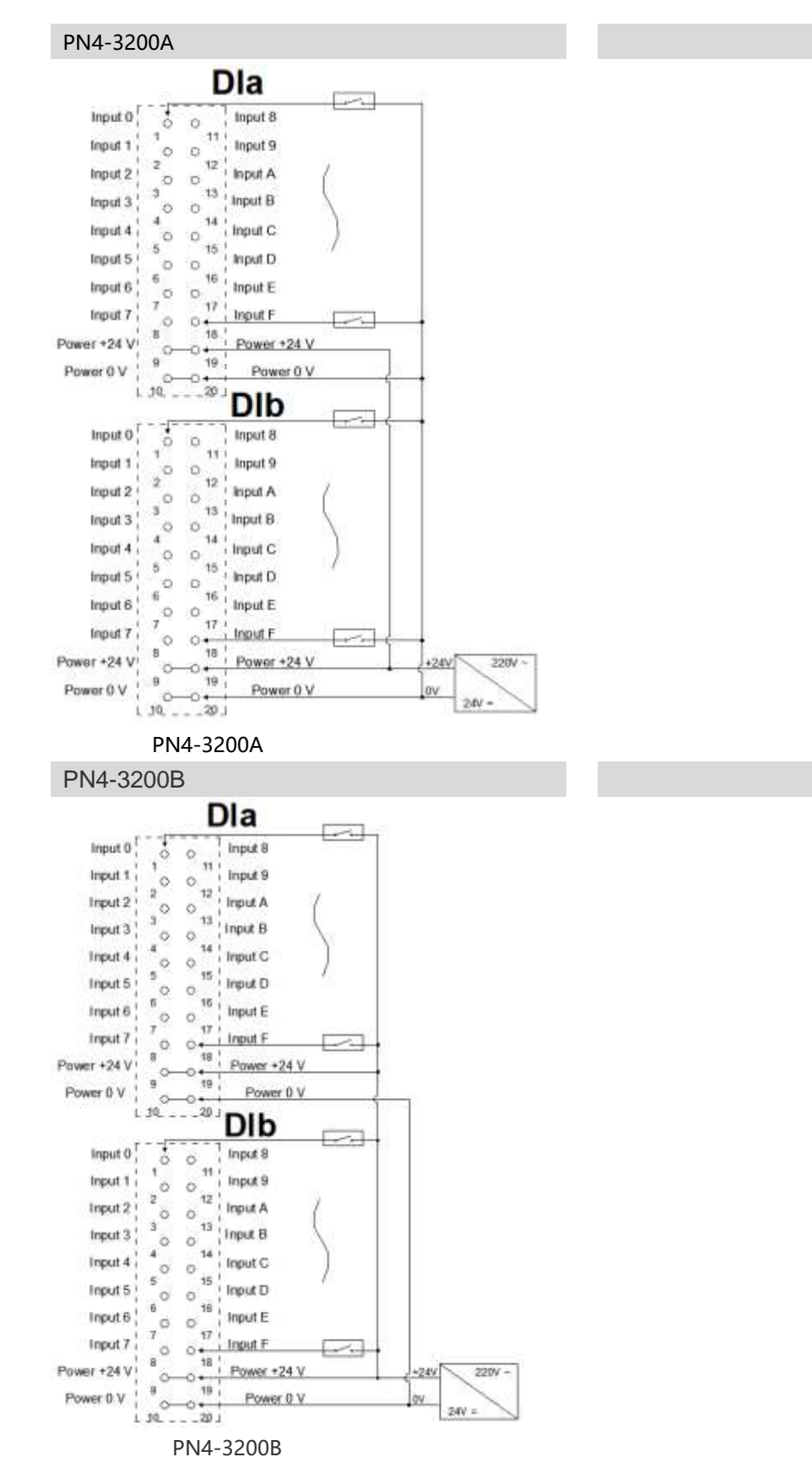

版权所有 © 南京实点电子科技有限公司 2018

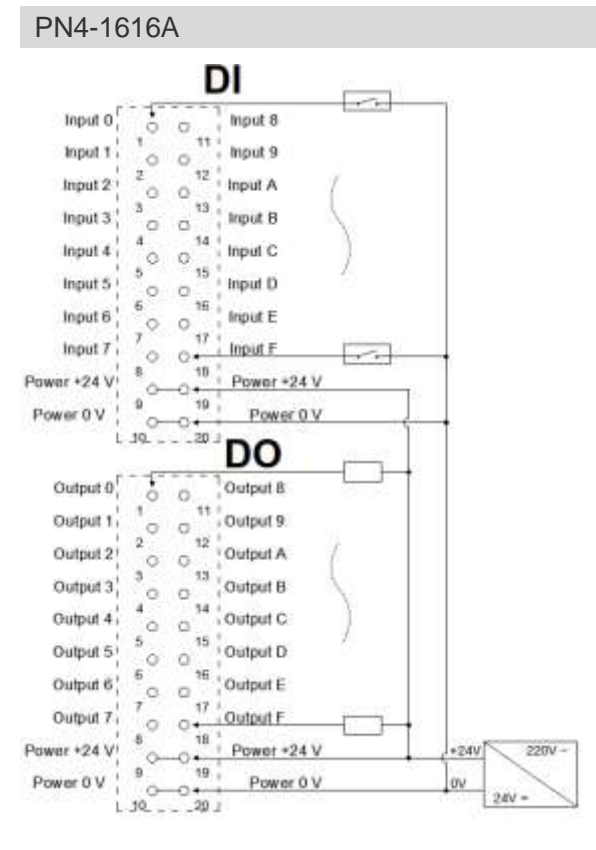

PN4-1616A

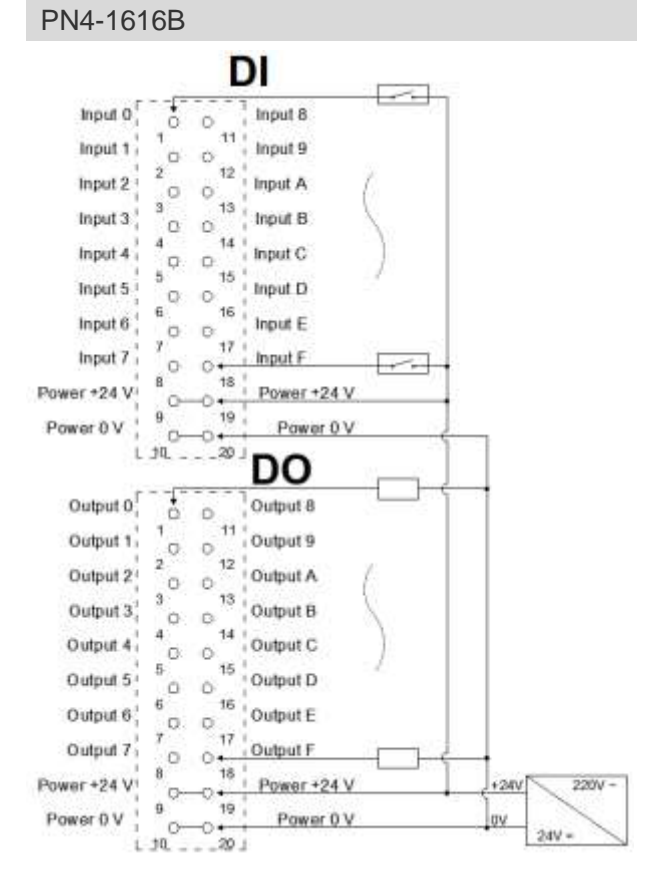

PN4-1616B

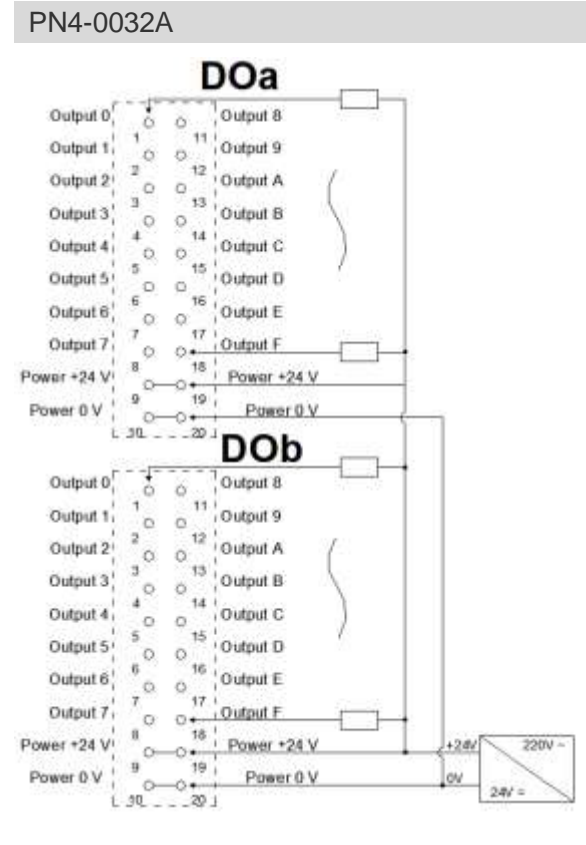

PN4-0032A

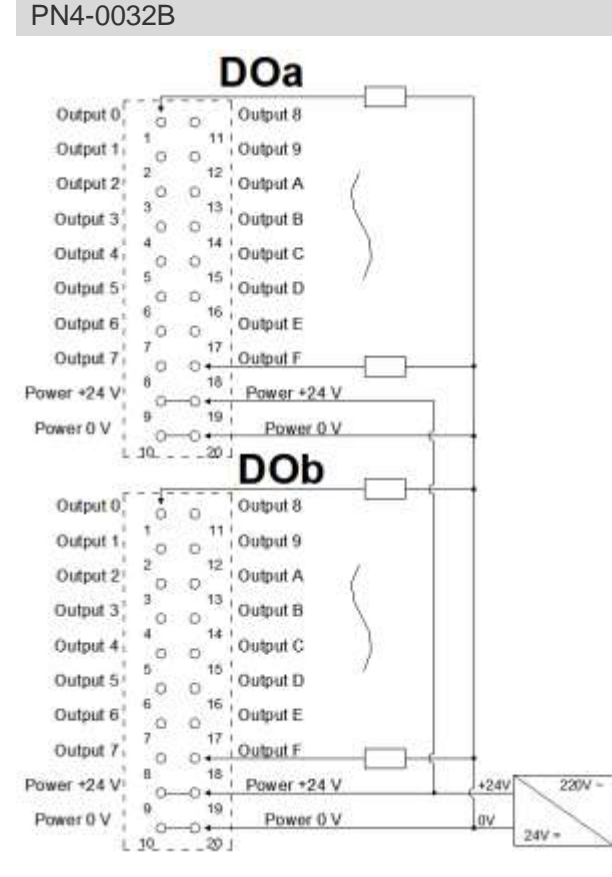

PN4-0032B

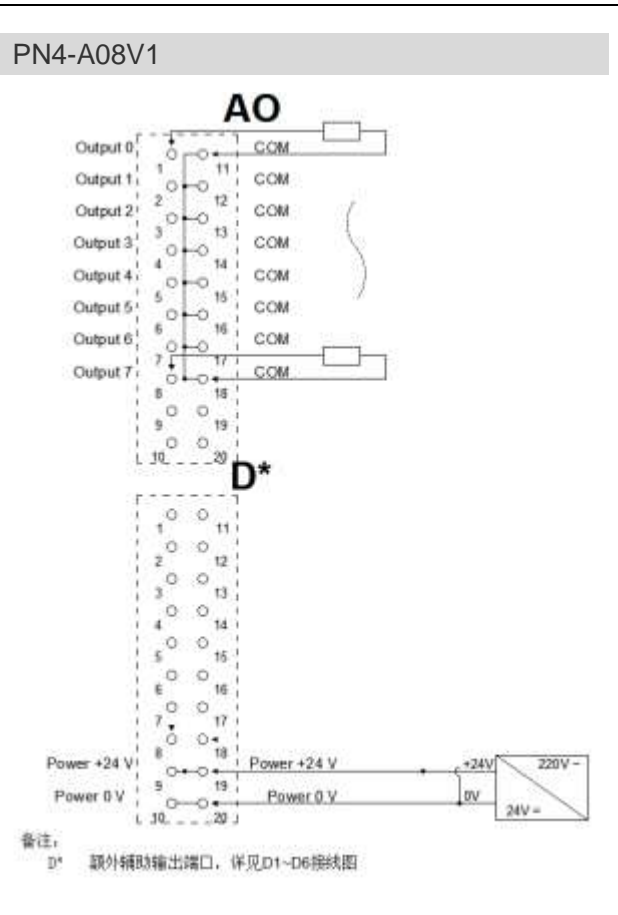

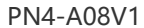

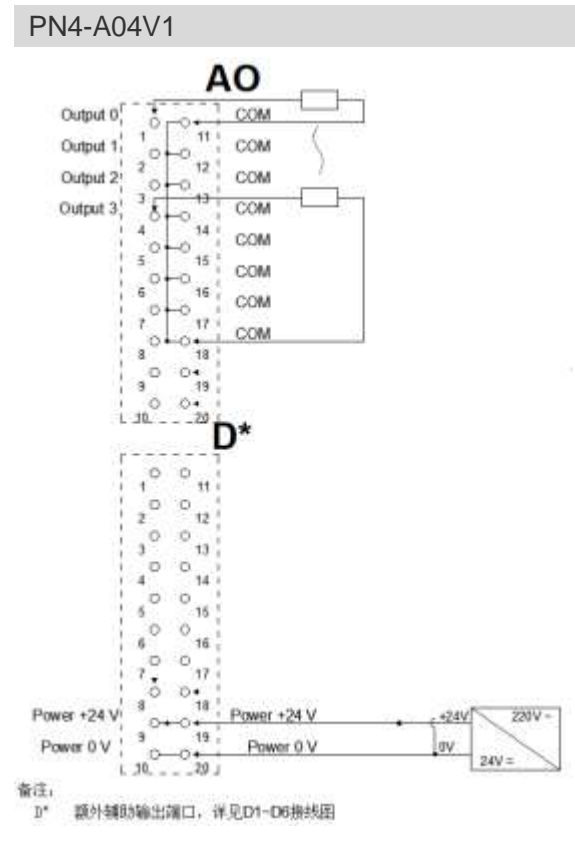

PN4-A04V1

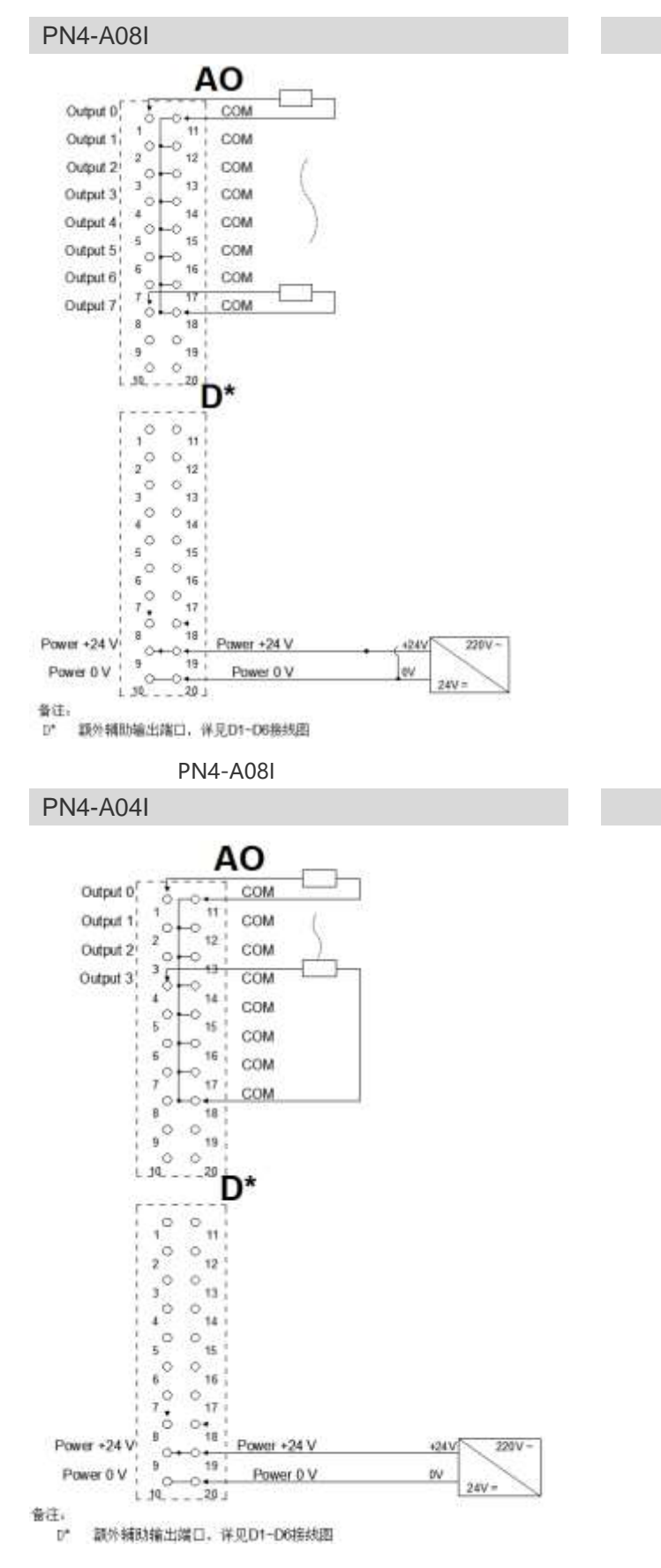

PN4-A04I

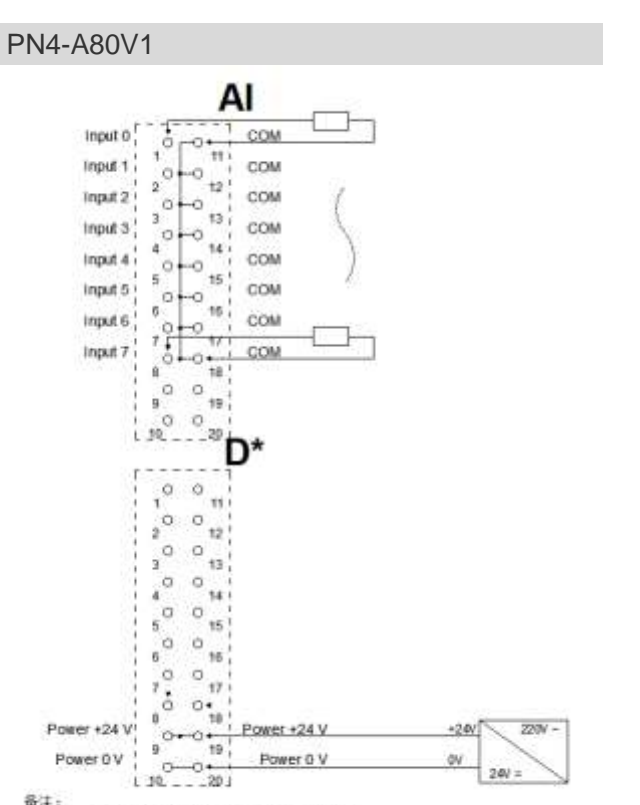

p\* 载外辅助输出端口,详述D1-D6接线图

Input 0

Input 1

input 2

Input 3

Input 4

input 5

input 6

Input 7

备注:

PN4-A80V1

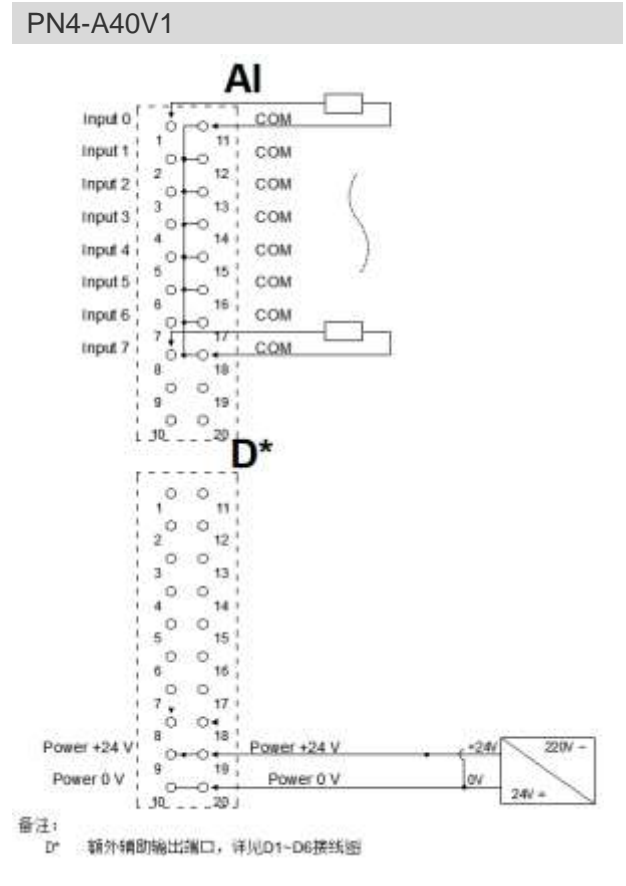

PN4-A40V1

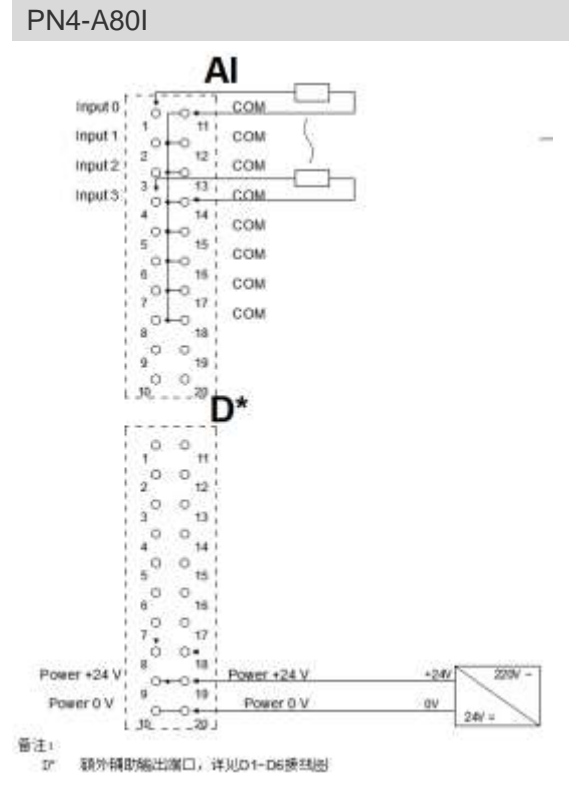

PN4-A80I

#### 6.3 额外辅助端子接线图

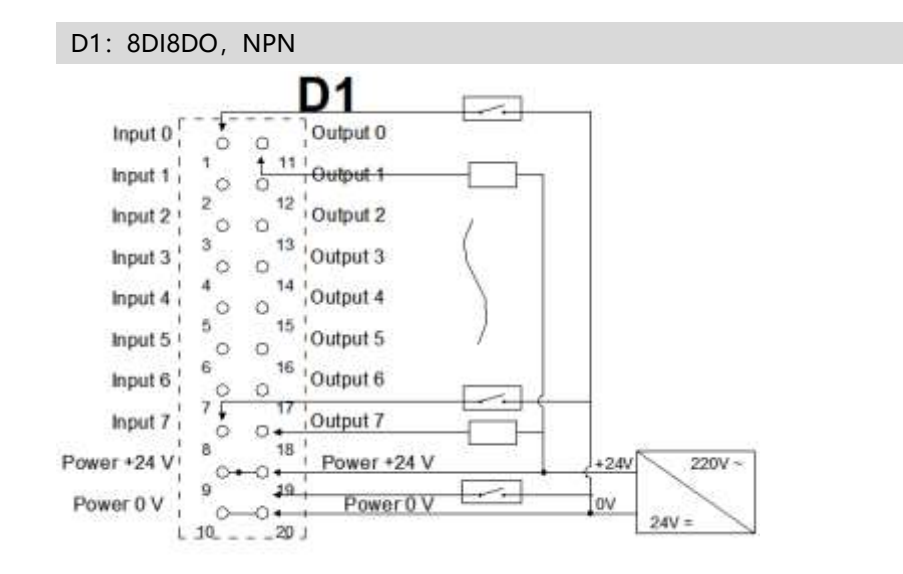

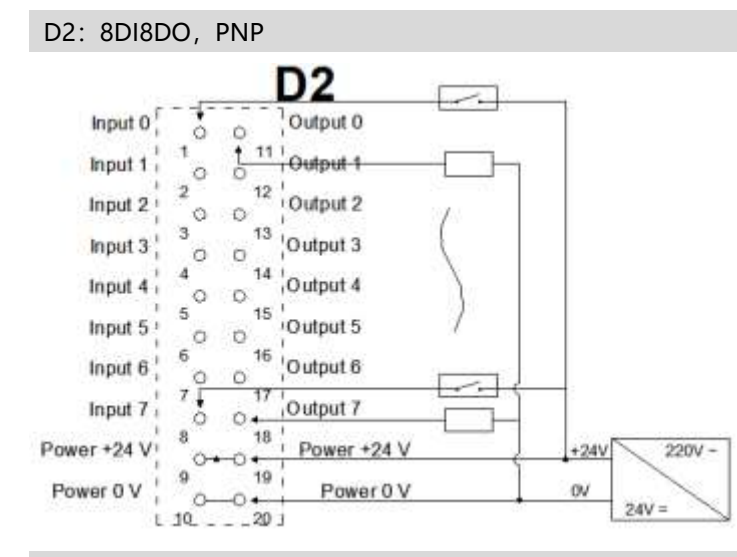

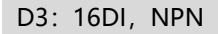

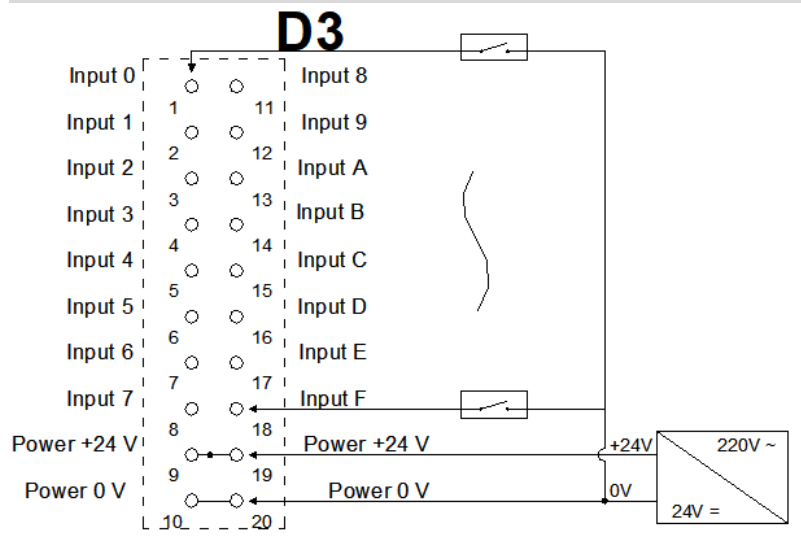

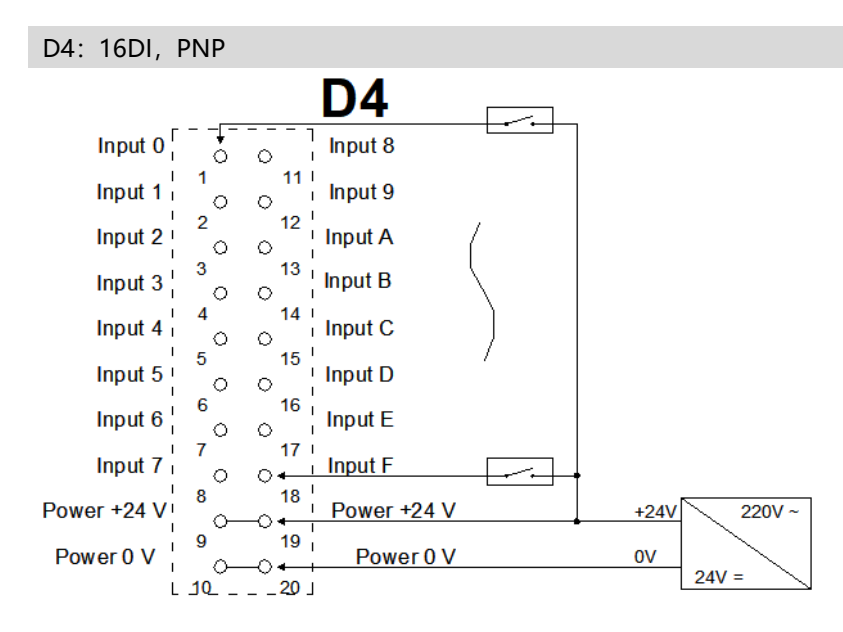

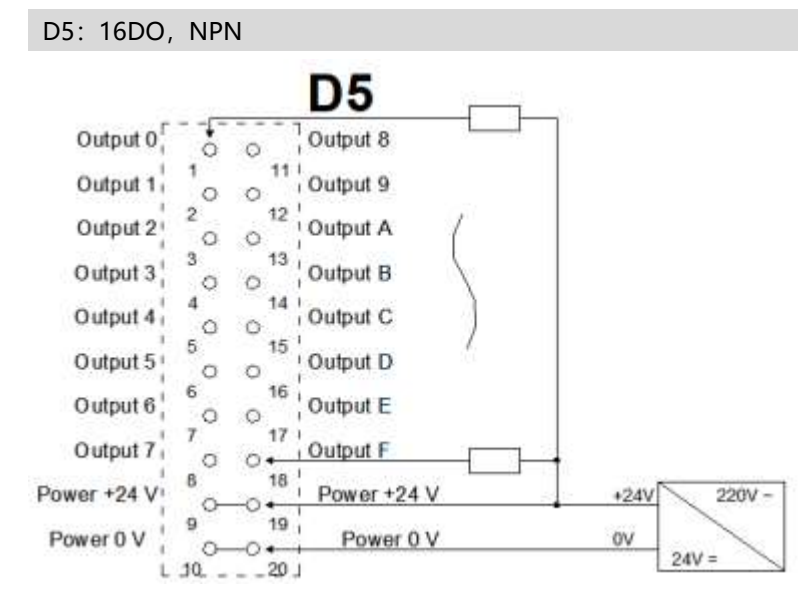

D6: 16DO, PNP

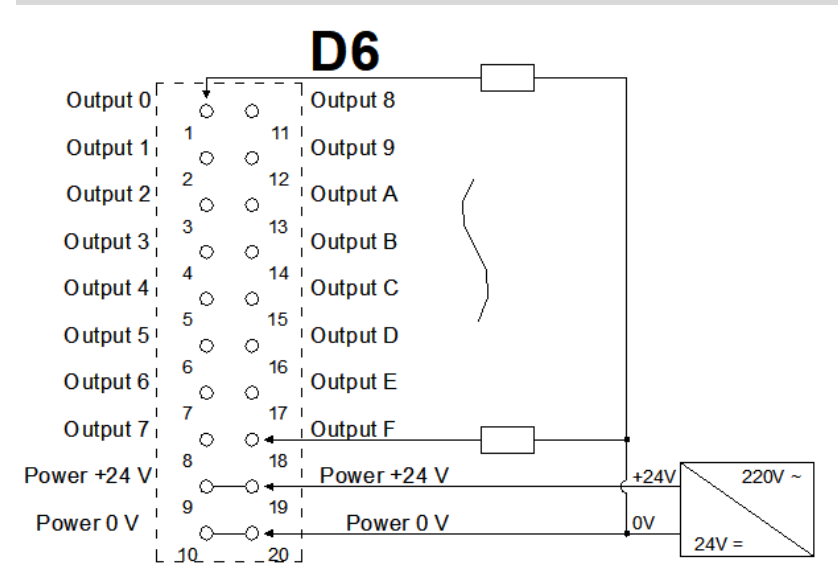

## **7** 使用

#### 7.1 准备工作

#### 1、设备准备

请参照模块接线部分说明,将模块正确接入系统。

#### 2、配置文件

准备相应模块的 GSDML 配置文件一份。

#### 7.2 模块使用

说明:

PN4 系列一体式 I/O 使用流程一致,本说明以 PN4-1616A 产品为例,详细介绍 PN4 系列产品在 TIA Portal V14 上的操作流程。

1、 创建 TIA Portal V14 工程
 创建新项目
 选择"创建新项目"点击"创建"按钮

|        |   |                                            |          |                                                                                                    | Tataly triugened Autoration<br>PORTAL                                         |
|--------|---|--------------------------------------------|----------|----------------------------------------------------------------------------------------------------|-------------------------------------------------------------------------------|
|        | N | • 1110001<br>• 40001<br>• 50001<br>• 50000 | 1000 111 | <ul> <li>Implementation of the provided set of the provided set of the provided se</li></ul> | Tabala tempatak katapatan<br>Katapatan<br>Katapatan<br>Katapatan<br>Katapatan |
| • SURE |   | e trans                                    |          |                                                                                                    |                                                                               |

#### 组态设备

在"新手上路"的选项卡下,选择"组态设备"

|           |    |                     | N7.18               |     |                       |  |
|-----------|----|---------------------|---------------------|-----|-----------------------|--|
| CE VAL    | .0 |                     | BD TRDPESSORE- GART | -91 |                       |  |
| 25        |    | • HIRDHT            | 1. I.S.             |     |                       |  |
| e email à |    |                     |                     |     |                       |  |
| TRE.      | 4  |                     |                     | 2   | 10.000                |  |
|           | 1  |                     |                     | e 1 | HARE INC. VERY        |  |
|           |    |                     |                     | 8./ | 81.5.<br>1. U. H W    |  |
|           |    |                     | -+                  | d.  | 11.2. 194 <b>M</b> .B |  |
|           |    | e lineanna<br>e via |                     |     |                       |  |
|           |    |                     |                     |     | IT THE GRAD           |  |

#### 添加新设备

在"添加新设备"中,选择当前使用的 PLC 型号,当前 PLC 型号可在 PLC 丝印上查找,然 后点击"添加"。

注:本工程使用的 P:C 型号为: SIMATIC S7-1200

CPU 1211C AC/DC/Rly 6ES7 211-1BE40-0XB0

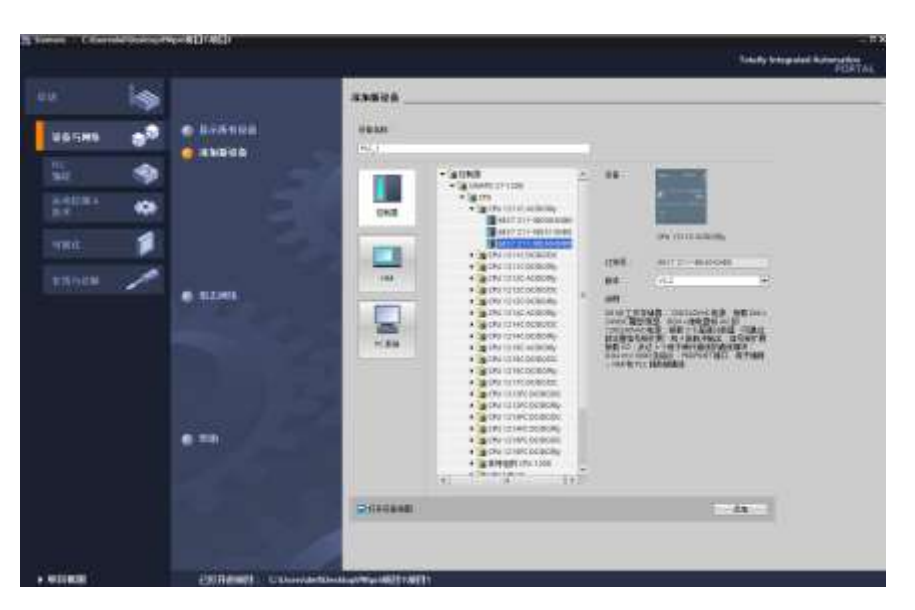

完成项目创建

| Terrary - Communication                                                                                                    | www.Witteeffl                                                                                                    |          |                                                                                                    |                                                                                                    |                                                                                                    |
|----------------------------------------------------------------------------------------------------|----------------------------------------------------------------------------------------------------|----------|----------------------------------------------------------------------------------------------------|----------------------------------------------------------------------------------------------------|----------------------------------------------------------------------------------------------------|
| Non sets after data                                                                                                    | Har also INC ACC ADD                                                                                                    |          | No. of Concession, Name                                                                                                    | listely transmed #                                                                                                    | And in case of the local division of the local division of the loc |
| The second second second second second second second second second second second second second second second se                                                                                                    | MININ COMME                                                                                                    |          |                                                                                                    | CONTRACTOR OF                                                                                                    | 1401104                                                                                                    |
| 100                                                                                                    |                                                                                                    |          | PRIME ACCOUNT OF                                                                                                    | an   an                                                                                                    |                                                                                                    |
| 12                                                                                                    | <ul> <li>************************************</li></ul>                                                                                                    |          | 7 0107                                                                                                    | and the second second s |                                                                                                    |
| in the second second se | a level manages                                                                                                    |          | - Internet                                                                                                    | DATA T                                                                                                    |                                                                                                    |
| W-COMP.                                                                                                    | *                                                                                                    |          |                                                                                                    | 5.114                                                                                                    | Theretal                                                                                                    |
| # 65608                                                                                                    | and the second second se                                                                                                    |          | - T                                                                                                    |                                                                                                    |                                                                                                    |
| A 244936                                                                                                    | PLC.T.                                                                                                    |          | - D4                                                                                                    | mitter mild mana the                                                                                                    | 16.94                                                                                                    |
| + #NC CONDITION                                                                                                    | No. 1                                                                                                    |          |                                                                                                    | - #1280B                                                                                                    |                                                                                                    |
| EL HORED                                                                                                    | the second second second second second second second second second second second second second second second se                                                                                                    |          |                                                                                                    | MIT A SAME                                                                                                    |                                                                                                    |
| Same                                                                                                    |                                                                                                    |          | 100 March 100 March 100 Ma | · waterman                                                                                                    |                                                                                                    |
| A 14 TIME                                                                                                    |                                                                                                    |          |                                                                                                    | · groups                                                                                                    |                                                                                                    |
| + Contraction of                                                                                                    |                                                                                                    |          |                                                                                                    | + alconics                                                                                                    |                                                                                                    |
| + La Putra                                                                                                    |                                                                                                    |          | 10,000                                                                                                    | + (and the                                                                                                    |                                                                                                    |
| + Generate-                                                                                                    |                                                                                                    |          | 1.0                                                                                                    | + ane tare                                                                                                    |                                                                                                    |
| <ul> <li>Lo activities</li> </ul>                                                                                                    |                                                                                                    |          | 1.1                                                                                                    | + attrica                                                                                                    |                                                                                                    |
| * 34-54940                                                                                                    |                                                                                                    |          | BC III                                                                                                    | + 3 102010-08                                                                                                    | -                                                                                                    |
| + Same                                                                                                    |                                                                                                    |          | 10 CT                                                                                                    |                                                                                                    |                                                                                                    |
| + 16 CO COM 8                                                                                                    |                                                                                                    |          |                                                                                                    |                                                                                                    |                                                                                                    |
| 74.129.22                                                                                                    | -                                                                                                    |          |                                                                                                    |                                                                                                    |                                                                                                    |
| B/ NA BRILLINS                                                                                                    |                                                                                                    |          |                                                                                                    |                                                                                                    |                                                                                                    |
| Contraction of the local division of the local division of the loc | -                                                                                                    |          |                                                                                                    |                                                                                                    |                                                                                                    |
|                                                                                                    |                                                                                                    |          |                                                                                                    |                                                                                                    |                                                                                                    |
|                                                                                                    |                                                                                                    |          |                                                                                                    |                                                                                                    |                                                                                                    |
|                                                                                                    |                                                                                                    |          | 10-21                                                                                                    |                                                                                                    |                                                                                                    |
| AN INCOME                                                                                                    | -                                                                                                    | 1000     | and the second second second                                                                                                    |                                                                                                    |                                                                                                    |
| N WARMAN W                                                                                                    | 1                                                                                                    | CT 1 DEC | and a second second sec | -                                                                                                    |                                                                                                    |
| - 204                                                                                                    | free search the second second                                                                                                    |          | CAME COME STREET                                                                                                    | a di tata                                                                                                    |                                                                                                    |
| # 工艺技術                                                                                                    | - 新秋 ● 文文((A) ) 論書 し                                                                                                    |          |                                                                                                    |                                                                                                    |                                                                                                    |
| 4 949377                                                                                                    | OIA O BURNNE IT                                                                                                    |          |                                                                                                    |                                                                                                    |                                                                                                    |
| → FL2業                                                                                                    |                                                                                                    |          |                                                                                                    |                                                                                                    |                                                                                                    |
| LV TU BBAC                                                                                                    | 11264                                                                                                    |          | NO                                                                                                    | 10 cm                                                                                                    |                                                                                                    |
| Contraction of the second                                                                                                    | and the second second sec |          |                                                                                                    | 2111                                                                                                    |                                                                                                    |
| - 100 m                                                                                                    |                                                                                                    |          |                                                                                                    |                                                                                                    |                                                                                                    |
| a carman                                                                                                    |                                                                                                    |          |                                                                                                    |                                                                                                    |                                                                                                    |
| IN STREET                                                                                                    |                                                                                                    |          |                                                                                                    |                                                                                                    |                                                                                                    |
| A NUMBER OF                                                                                                    |                                                                                                    |          |                                                                                                    |                                                                                                    |                                                                                                    |
| # 11/87                                                                                                    | ALL CONTRACTOR OF A                                                                                                    |          |                                                                                                    | 1 . P.P.                                                                                                    |                                                                                                    |
| and the second second se                                                                                                    | Li datta R                                                                                                    |          |                                                                                                    | a long of the second second second second second second second second second second second second second second                                                                                                    | _                                                                                                    |

- 2、 加载 GSDML 文件
  - 在"选项"工具栏内,选择"管理通用站描述文件(GSDML)"

| 10    | Siemens - C/Overskiel/Desktop/IWp              | m项目19项目1                                                                            |                                          |
|-------|------------------------------------------------|-------------------------------------------------------------------------------------|------------------------------------------|
| 積     | 日の 編集の 税用の 私入の 石橋の<br>子 🤁 🕞 保存税目 🎩 光 法 (主) 🔍 🔍 | 11 1月1500 工具の 第四000 新数90<br>11 11 12 12 13 13 13 13 13 13 13 13 13 13 13 13 13      | t 2 1000 1 1 1 1 1 1 1 1 1 1 1 1 1 1 1 1 |
|       | HER T.                                         | 支持包/7                                                                               |                                          |
|       | 195 - 19 r                                     | Elit Annual Literary (Annual Cool<br>単語 Automation Literary Manager(A)<br>当日元を利用した。 | 2 R 1 1 R 1                              |
| 特徴に用意 |                                                | (1) 金融等(G) · · · · · · · · · · · · · · · · · · ·                                    |                                          |

| 管理通用法描述文件                 |            |      |    |       | ×  |
|---------------------------|------------|------|----|-------|----|
|                           | ស៊ា ៤ទ្យា  |      |    |       | ^  |
|                           | HJ 03D     |      |    |       |    |
| 源路径: C:\Users\dell\l      | Desktop\PN |      |    |       |    |
| 日、助行历上帝                   |            |      |    |       |    |
| 导入路径的内谷                   |            |      |    |       |    |
| □ 文件                      |            | 版本   | 语言 | 状态    | 信息 |
| GSDML-V2.3-PROFINRT-IO-16 | 16A-2018   | V2.3 | 英语 | 已经安装  |    |
|                           |            |      |    |       |    |
|                           |            |      |    |       |    |
|                           |            |      |    |       |    |
|                           |            |      |    |       |    |
|                           |            |      |    |       |    |
|                           |            |      |    |       |    |
|                           |            |      |    |       |    |
|                           |            |      |    |       |    |
|                           |            |      |    |       |    |
| <                         |            | 1111 |    |       | >  |
|                           |            |      |    |       |    |
|                           |            |      |    | 删除 安装 | 取消 |
|                           |            |      |    |       |    |

#### 3、 扫描设备

在"在线访问"栏中,找到所使用的的本地网络适配器,双击更新可访问设备,可扫描到连接的设备。

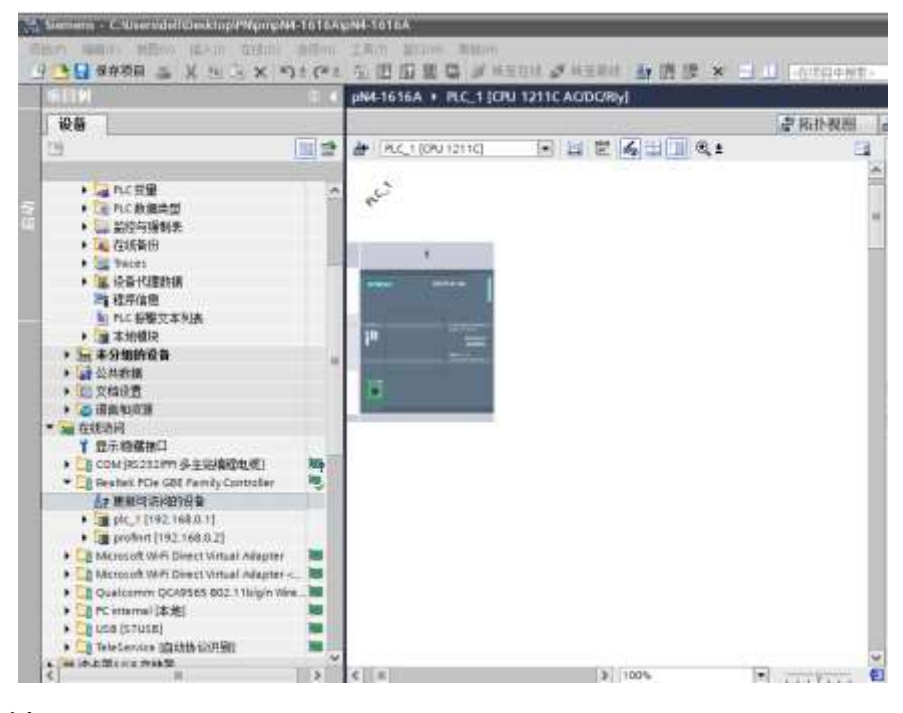

#### 4、 修改主机 IP

"plc\_1"为当前所使用的 PLC,后面中括号中为其 IP 地址,将本机 IP 地址改成与 PLC 在同一网段,然后关闭当前项目,另建新项目后,重复 1 至 4 步骤

注: 若已知 PLC 的 IP 地址,并已设置本地 IP 地址,此步可跳过

#### 5、 模块分配 IP、名称

双击该模块下的"在线和诊断",可在功能栏中给设备分配 IP 和设备名称,设备名称不准 使用中文。填写完 IP 地址后,要点击"分配 IP 地址",完成 IP 地址分配,同理分配设备名 称后也要点击"分配名称";

注: 设备名称禁止使用中文;

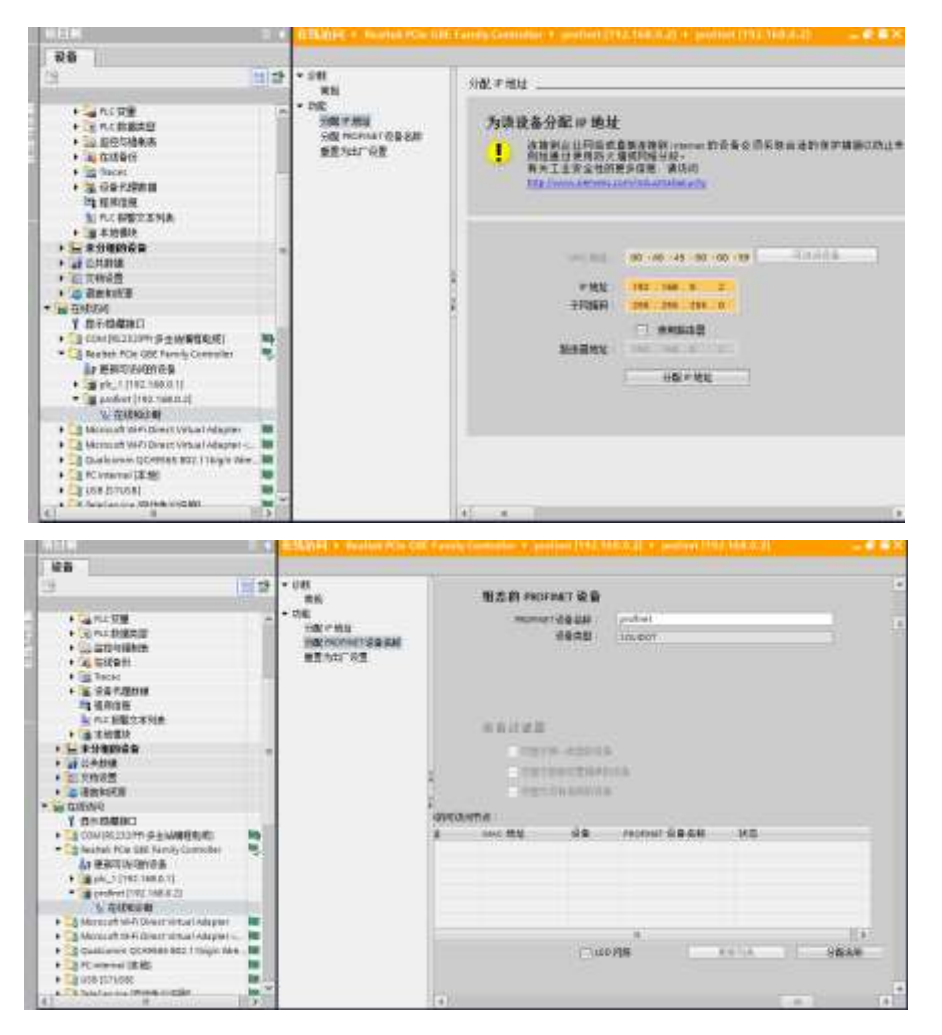

#### 6、 组态设备

双击"设备和网络",在硬件目录栏中找到"其它现场设备"。其它现场设备 —>PROFINET IO—>I/O—>PROFINET—>PROFINET IO SERIES—>PROFINET

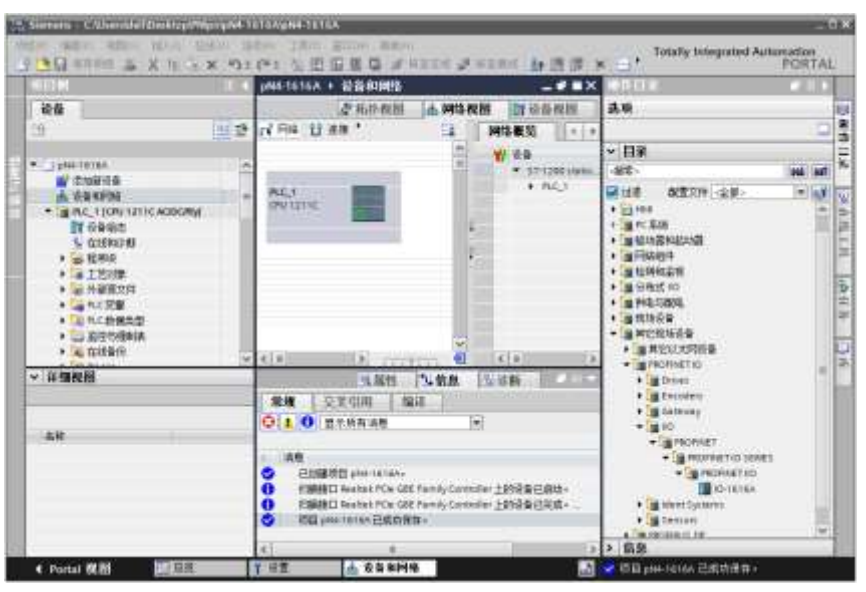

IO—>IO-1616A。

将 IO-1616A 拖入网络视图,点击"未分配",双击"PLC\_1.PROFINET 接口\_1",将 现场设备和 PLC 连接。若要级联使用多个模块,使用几个模块,则拖几个 IO-1616A 放入网 络视图,每个模块都要连接 PLC。

| U 10 画镜: PL      | C. 1. PROFINET ID-System | and the balance of the second second s |                                                                                                    |
|------------------|--------------------------|----------------------------------------------------------------------------------------------------|----------------------------------------------------------------------------------------------------|
|                  | er accasa                | 1000) <u>C</u>                                                                                                    | <ul> <li>₩ &amp; B</li> <li>\$7-1300 statio.</li> <li>M.C.1</li> <li>GSD device_1</li> <li>MOFRET</li> </ul> |
| EDFINETIO-Syste. |                          |                                                                                                    |                                                                                                    |
|                  |                          |                                                                                                    |                                                                                                    |
|                  | ROPINET IO-Syste         | EOFINETIO-Syste                                                                                                    | FOURINET DE ANNO                                                                                             |

#### 7、 下载程序

右击连接线 "PLC\_.PROFINETIO-System(100)"选择 "分配设备名称"

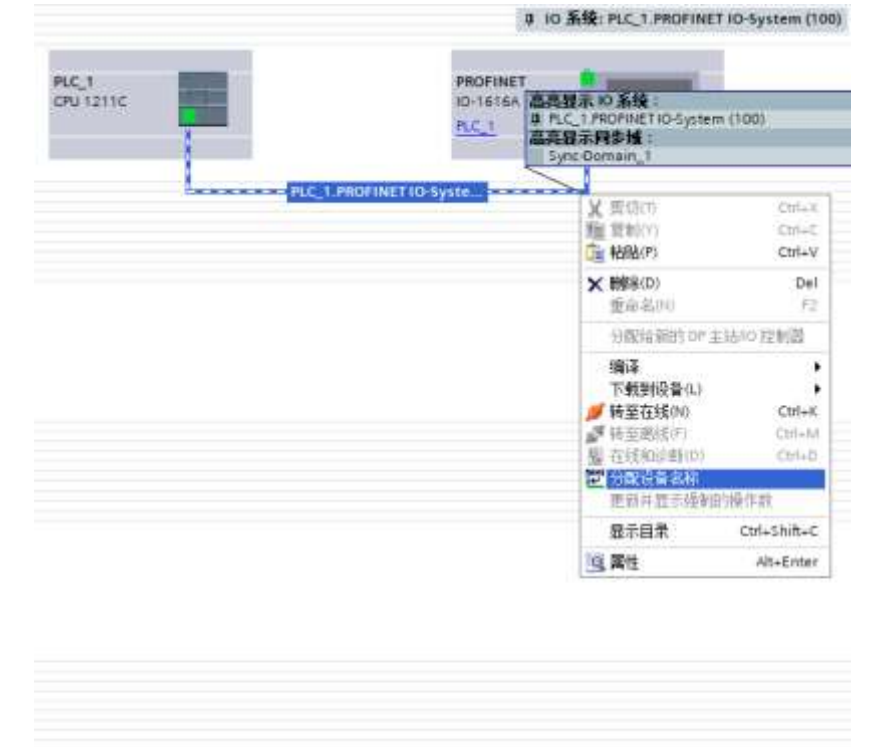

在 "PROFINET 设备名称 "中选择" profinet",点击 "更新列表",此时会显示模块信息,选择可访问节点,点击 "分配名称"即可;当级联使用时, "PROFINET 设备名称"中 会有多个设配名称,每个设备都需要 "更新列表",在 "网络中的可访问节点"中也会显示多 个节点,需要将 PROFINET 设备名称与节点一一对应分配名称。

| T 被 音<br>高名称 profinet<br>高文型 IO-1615A<br>IO-1615A<br>IO-1                                                                                                    |       |
|----------------------------------------------------------------------------------------------------|-------|
| A EAN printet<br>基本型 IO-IOTEA<br>IO-IOTEA<br>IO-I |       |
| INR 전<br>· · · · · · · · · · · · · · · · · · ·                                                                                                     |       |
| IGR 전 · · · · · · · · · · · · · · · · · ·                                                                                                    |       |
| 二部時後春<br>経費組織時代音<br>名称的信音<br>の書 racreat 化基合称 状态<br>SOLDOT andrest <b>公</b> 編史                                                                                                    |       |
| 開始時後後<br>経費期後的投資<br>名称時後後<br>後書 Pagrast 後音名称 状态<br>Soudor profest ② 確定                                                                                                    |       |
| 記書編書計記書<br>名称記述書<br>说書 racreat 说著品句 訳志<br>SOLDOT andres <b>父</b> 編堂                                                                                                    |       |
| exentition #<br>役員 Paorautt 役員名称 状态<br>SOLDOT profinet ② 編集                                                                                                    |       |
| 说書 recreat 说藝会秘 状态<br>SOLDOT profinet 🥥 編集                                                                                                    |       |
| SOLDOT profinet 🥥 Mt                                                                                                    |       |
|                                                                                                    |       |
|                                                                                                    |       |
| Resta 1 Holan                                                                                                    | 10    |
|                                                                                                    |       |
|                                                                                                    |       |
|                                                                                                    | 100   |
| x                                                                                                    | 3     |
|                                                                                                    |       |
|                                                                                                    | *<br> |

连接现场设备和 PLC 后,点击 PLC\_1,点击"在线",选择"下载到设备",将当前组态 下载到 PLC 中。

|                                                                                                    |     | ph4.1616A + 设备和网络 |                     |         |                          |          |
|----------------------------------------------------------------------------------------------------|-----|-------------------|---------------------|---------|--------------------------|----------|
| 被動                                                                                                    |     |                   |                     |         | 虚乐协观图                    | 山田田      |
| 19                                                                                                    | 12  | NIN LIAM MARTIN   | 1 2 4               | 11 Q ±  |                          | 12       |
|                                                                                                    |     | Contract Contract |                     | - 10 系版 | FLC_1.PROPINET IO System | re (100) |
| · There are a second second se | -   | -                 |                     |         |                          |          |
| <b>2</b> (209-55                                                                                                    |     | N/C 8             |                     |         |                          |          |
| ▲ ·在副学校的                                                                                                    |     | ONLISTIC.         |                     | 116164  | Lo anno                  | 18       |
| . I HIL TROUTETTC ADDONNE                                                                                                    |     |                   |                     | C.1     | Definition of a          |          |
| THE WHEN                                                                                                    |     | 1000              |                     |         |                          |          |
| 5 12 0 10 11 15                                                                                                    |     |                   |                     |         |                          |          |
| - TH219                                                                                                    |     | R                 | C.1.PROFINETIO-Syst |         |                          | _        |
| + W H##774                                                                                                    | 1.1 |                   |                     |         |                          |          |
| + Cances                                                                                                    |     |                   |                     |         |                          | _        |
| ● ○正内に表現の登                                                                                                    |     |                   |                     |         |                          |          |
| • UA 出现均衡射击                                                                                                    |     |                   |                     |         |                          | - 1      |
| <ul> <li>A) 在送着任</li> </ul>                                                                                                    |     |                   |                     |         |                          |          |
| <ul> <li>Teces</li> </ul>                                                                                                    |     |                   |                     |         |                          |          |
| • 墨·安全代理約構                                                                                                    |     |                   |                     |         |                          |          |
| 1. 初生日田                                                                                                    |     |                   |                     |         |                          |          |
| 1 中心 建酸乙基对抗                                                                                                    |     |                   |                     |         |                          |          |
| 1 1 1 1 1 1 1 1 1 1 1 1 1 1 1 1 1 1 1                                                                                                    |     |                   |                     |         |                          |          |
| L L LOWMEN                                                                                                    |     |                   |                     |         |                          |          |
| ·                                                                                                    |     |                   |                     |         |                          |          |
| · 10 2848                                                                                                    |     |                   |                     |         |                          |          |
| · G BREATH                                                                                                    |     |                   |                     |         |                          |          |
| <ul> <li>         ·</li></ul>                                                                                                    |     |                   |                     |         |                          |          |
| ¥ 四六倍補抽口                                                                                                    |     |                   |                     |         |                          |          |

选择 PN/IE、网络适配器、网槽,点击开始搜索,带搜索完毕后,选中 PLC\_1,点击下载。

|                                                                                                    | 相恋访问节点篇                                                                | (F 'PLC_1'     |            |           |                            |       |              |
|----------------------------------------------------------------------------------------------------|------------------------------------------------------------------------|----------------|------------|-----------|----------------------------|-------|--------------|
|                                                                                                    | 设备                                                                     | 设备供偿           | 話燈         | 失型        | 地址                         | 子网    |              |
|                                                                                                    | RIC,1                                                                  | 0%1211C.40D.   | 1.81       | rice      | 192.168.0.1                | HAR_1 |              |
|                                                                                                    |                                                                        | PGPC集口的        | <b>a</b> 2 | Enste     |                            | -     |              |
|                                                                                                    |                                                                        | PGPC           | 横口         | Realtek # | PCie GBE Family Controller | 0 🔛   | 03           |
|                                                                                                    |                                                                        | <b>推口:子同的</b>  | 48         | PT43E_1   |                            |       | 10           |
|                                                                                                    |                                                                        | (A)            | ile.       |           |                            |       | 1            |
|                                                                                                    |                                                                        |                |            |           |                            |       |              |
|                                                                                                    | 选择目标设备:                                                                |                |            |           | 显示拥有兼容的设备                  | i i   | 1            |
|                                                                                                    | 设备                                                                     | 设备类型           | 接口         | 東型        | 地址                         | 目标设备  |              |
| And and Address of the Owner, which the Owner, which the | PLC 1                                                                  | CPU 1211C ACID | Phil       |           | 192,168,0.1                | A.C.Y |              |
|                                                                                                    |                                                                        |                |            |           |                            |       |              |
|                                                                                                    | -                                                                      | -              | PTUTE      |           | 访问地址                       | -     |              |
|                                                                                                    | -                                                                      | -              | PT416      |           | 访问地址                       | -     |              |
|                                                                                                    | -                                                                      | -              | PT41E      |           | 访问地址                       | -     |              |
| PINK LED                                                                                                    |                                                                        | -              | PT416      |           | 访问增址                       | -     |              |
| Pitte LED                                                                                                    |                                                                        |                | Prene      |           | 历代地址                       | - 开始器 | 業の           |
|                                                                                                    |                                                                        |                | PT415      |           | 访问地址 □ 化型子描述 ※             | 一开始影  | <b>李</b> (5) |
| · 利休.16D<br>- 利休.16D<br>                                                                                                    | 0.1 机合环运输输出运输输                                                         |                | PT41E      |           | 访问地址<br>□ 仅型示编表 再更         | - 768 | *0)<br>2     |
| <ul> <li> </li></ul>                                                                                                    | 0.1.炎的设备增加运输<br>2015/10分钟设备中共利利                                        |                | PT41E      |           | 访问地址<br>□ 仅型示编表 再更         | - 768 | *0           |
|                                                                                                    | 0.1 代約1近貨幣之法按牌<br>19可次/1990(2)集中共制<br>19<br>19<br>19<br>19<br>10<br>10 |                | PT415      |           | 访问地址<br>□ 仅型示编表 有限         | 一开始数  | (2)#         |

选择"在不同步的情况下继续。

| 装载到设备用的软件同步                                                                                             |      |            |     |
|----------------------------------------------------------------------------------------------------|------|------------|-----|
| CPU 也会无法自动局势的把放。                                                                                        |      |            |     |
| <ul> <li>         ・ 税件周歩         ・ 税に         ・ 税に         ・ 税に         ・         ・         ・</li></ul> | 林态   | 动作         |     |
| Kein [081]     PLC 22                                                                                   | 0    | 會要手动向步     |     |
| 4. 20                                                                                                   | 0    | 徽要手动向步     |     |
|                                                                                                    |      |            |     |
|                                                                                                    |      |            |     |
| [8]                                                                                                    |      |            | [>  |
| 唐明在城北联                                                                                                  | 1000 | 在不同步的情况下继续 | D.A |

点击"装载",装载完成后,点击"完成"。

| 徳川 | 0 | 日标<br>• NC 1               | · 休息<br>下标者各种语。                                                                                                    | 动作    |   |
|----|---|----------------------------|----------------------------------------------------------------------------------------------------|-------|---|
|    |   | • (RIP                     | 保护系统 防止未进税的访问                                                                                                    |       |   |
|    |   |                            | 连接到企业印刷表直接正接到 internet 的设备必须采取点话的保护<br>错断以为止未经期权的动用。例如通过使用的火道或引给为他。有<br>关工业会全性的理论或图 例为例<br>http://www.siemens.com/industrativecurity |       |   |
|    | 0 | <ul> <li>· 设备组也</li> </ul> | 最终并曾接回标中的系统数据                                                                                                    | 下航到设备 |   |
|    | 0 | <ul> <li>校件</li> </ul>     | 将软件下载到设备                                                                                                    | 一款性下载 |   |
|    | 0 | 文本篇                        | 下截新有提整文本和文本列表文本                                                                                                    | 一款性下载 |   |
| 1  |   |                            | *                                                                                                    |       | _ |

#### 8、 启动系统

下载到设备后,点击"PLC\_1",点击"在线",选择"启动 CPU",然后仍点击"在线",选择"转至在线"即可对现场设备进行输入监控和输出控制。

#### 9、 检查输入、输出

在"分布式 I/O"下,双击"PROFINET[IO-1616A]",在右侧"设备概览"里面可以 查看输入地址"I地址"和输出地址"Q地址";若级联使用,此处会有多个模块,每个模块 的输入、输出地址均不同;

注: 在下载当前组态前,可以对输入输出地址进行手动修改,然后再下载组态,一般为默 认地址即可。

|                                       |     | jina an taa + 本分型的设备: + Helmine E Do Antaa) 👘 🗸 🗸 🗮 🗮 🗶 |      |                             |      |       |     |      |          |         |
|---------------------------------------|-----|---------------------------------------------------------|------|-----------------------------|------|-------|-----|------|----------|---------|
|                                       |     | 参加计划图 土田市利用 對後後樂器                                       |      |                             |      |       |     |      |          |         |
| 3                                     | 12  | #*                                                      | 设备:  | 戦策                          |      |       |     |      |          |         |
|                                       | -   | 3                                                       |      | <b>集</b> 块                  | 1.97 | 15.00 | :地址 | otes | 4.1      | 讨会号     |
| · J HH-TOTON                          |     |                                                         |      | <ul> <li>ROFINET</li> </ul> |      | 10    |     |      | 10-06166 | 1254567 |
| A NUMBER                              |     | 198                                                     |      | + INGENETIO                 | .0   | 0.88  |     |      | FROFINET |         |
| A UNIDER                              | -   | 1.1                                                     | 22   | 940007_1                    | 0    | 10    | 1/2 | 1.2  | INOUT    |         |
| · Manager                             |     |                                                         |      |                             |      |       |     |      |          |         |
| III MARKE                             |     | 1.0                                                     |      |                             |      |       |     |      |          |         |
| A CONTRACTOR                          |     |                                                         |      |                             |      |       |     |      |          |         |
|                                       |     | . 10                                                    |      |                             |      |       |     |      |          |         |
| A CONSTRUCTION                        |     |                                                         |      |                             |      |       |     |      |          |         |
| A DECEMBER OF                         |     |                                                         |      |                             |      |       |     |      |          |         |
| 1 1 1 1 1 1 1 1 1 1 1 1 1 1 1 1 1 1 1 |     | 100                                                     |      |                             |      |       |     |      |          |         |
| - Combrodare                          |     | 1.111                                                   |      |                             |      |       |     |      |          |         |
| · W ATCHAN                            |     |                                                         |      |                             |      |       |     |      |          |         |
| a States                              |     |                                                         |      |                             |      |       |     |      |          |         |
| <ul> <li>4 0.0 H 8H 8H 8H</li> </ul>  |     | 1                                                       |      |                             |      |       |     |      |          |         |
| 10,20,00                              |     | 1 18                                                    |      |                             |      |       |     |      |          |         |
| N RCARDANIA                           |     | 12                                                      |      |                             |      |       |     |      |          |         |
| · (m Rithfil)                         | 100 | 1111                                                    |      |                             |      |       |     |      |          |         |
| • (m Hitrat 10                        | 1   |                                                         |      |                             |      |       |     |      |          |         |
| · Set PROFINETIO Suctem (100          |     | 1.118                                                   |      |                             |      |       |     |      |          |         |
| IN MORBETOD TRIES                     | 2   |                                                         |      |                             |      |       |     |      |          |         |
| * 1- # STALLAG                        |     |                                                         |      |                             |      |       |     |      |          |         |
| ·                                     |     | - IR                                                    |      |                             |      |       |     |      |          |         |
|                                       |     |                                                         | 1000 |                             |      |       |     |      |          |         |

双击监控与强制表,查看 CPU 操作面板中,CPU 是否为 RUN。双击强制表,在地址栏中 输入%QB1:P 和%QB2:P,输入强制值,此处在%QB1:P 处输入 01,将控制 Output[0]输出 低电平,输入值后,勾中后面的勾,点击"启动或替换可见变量的强制"按钮,即可;如果要 取消强制,点击"停止所选地址的强制"按钮。

若级联使用,则要把所有设备的输入地址都要填入。

注: 16#01 为 16 进制数据,将其转换成 8bit 的二进制为 0000 0001,其每一 bit 代表一 个通道。如 QB1:P 强制值为 16#24 == 0010 0100,则代表 Output[2]和 Output[5]通道被 置为输出;若 QB2:P 强制值为 16#24 == 0010 0100,则代表 Output[A]和 Output[D]通道 被置为输出。

| () 補助                                  | 100     | LIETEA + RC.11 | ERITITICADE | CHIV) - 20253                            | and + and |         | 調試                     | 12.213 |
|----------------------------------------|---------|----------------|-------------|------------------------------------------|-----------|---------|------------------------|--------|
| 12.00                                  |         | 1              | 进项          |                                          |           |         |                        |        |
| 128                                    | 回世      | P 2 2 16 1     | 2 F. F. 171 |                                          |           |         |                        | 35     |
| - Internet and the second second       | the all | 地址             | 显示模式        | 星利道                                      | 15933     | Harry . | → CPU 操作画板             |        |
| * 7 pHA-1616A                          |         | NQ81.P         | 十六进制        | (all all all all all all all all all all | 16401     | - 21    | PLC_T (CPU 1211C ADDOR |        |
|                                        | 100     | 1              | 111111      |                                          |           | 117     | RAVISTOP               | BUN    |
| · PLC_1 JORU 1211C ADDONIN             | 20      |                |             |                                          |           |         | ERROR                  | 130P   |
| 1 治療信念                                 |         | 100            |             |                                          |           |         | III SAME               | MES-   |
| ·                                      | •       | 10             |             |                                          |           |         | Contraction 11         |        |
| * 🐨 1239#                              |         | 12             |             |                                          |           |         |                        |        |
| • 一种能源文件                               |         | 12             |             |                                          |           |         |                        |        |
| A CALCER M                             | •       |                |             |                                          |           |         |                        |        |
| · Contraction                          |         |                |             |                                          |           |         |                        |        |
| ······································ |         | 10             |             |                                          |           |         |                        |        |
| SJ MARK                                | 1000    |                |             |                                          |           |         |                        |        |
| ▶ 編 在結晶份                               |         |                |             |                                          |           |         |                        |        |
| <ul> <li>Totat</li> </ul>              |         |                |             |                                          |           |         |                        |        |
| • 運 会自己建物组                             |         |                |             |                                          |           |         |                        |        |
| T THE THE                              |         | 12             |             |                                          |           |         |                        |        |
| · # 2.0000                             | 10      |                |             |                                          |           |         |                        |        |
| * La Hart IO                           |         | 10             |             |                                          |           |         |                        |        |
| · C PROFINET ID System (1.             |         | 100            |             |                                          |           |         |                        |        |

双击添加新监控表,即可生成监控表\_1,然后在监控表中输入要监控的地址,如%IB1 和%IB2,点击"全部监视"按钮,对%IB1和%IB2进行监视。若此时输入通道上级入低电频,则相应通道则会显示为1(原理与输出相同,需要将数值转化为二进制)。

| m11191                                                                                                    |     | -184   | e interne ins | U LITTL ACIDEMO | A PERSONAL PROPERTY AND INC. | A BUSINESS | - <b>P B</b> X | and the second second s | 0.000                           |
|----------------------------------------------------------------------------------------------------|-----|--------|---------------|-----------------|------------------------------|------------|----------------|----------------------------------------------------------------------------------------------------|---------------------------------|
| <b>投</b> 备                                                                                                    |     |        |               |                 |                              |            |                | 法决                                                                                                    |                                 |
| C9 .                                                                                                    | 田塘  | 봐난     | 201           | あれる際            | 1                            |            |                | 22422                                                                                                    |                                 |
|                                                                                                    |     | 1      | #B -          | 地址              | 显示技式                         | 法领债        | 68.            | ✓ (PU 操作面板)                                                                                                    |                                 |
| <ul> <li>previous</li> <li>学生的研究者</li> <li>计算机容易</li> <li>通行者的研究者</li> <li>通行者の研究者</li> <li>通行者の研究者</li> <li>通行者の研究者</li> <li>通行者の研究者</li> <li>通行者の研究者</li> <li>通行者の研究者</li> <li>通行者の研究者</li> <li>通行者の研究者</li> <li>通行者の研究者</li> </ul> |     | 1<br>1 |               | ME<br>db        | 十六进制                         | Haroo      |                | PLC_1 (DRUADHC<br>MANAISTOP<br>SERION<br>MANAIST                                                                                                    | ACOCRIJI<br>RUM<br>LTOP<br>MRES |
|                                                                                                    | 100 |        |               |                 |                              |            |                |                                                                                                    |                                 |

当停止设备时,需要将输出取消强制(点击"停止所选地址的强制"按钮),在"设备网络"中选择"PLC\_1",在"在线"中将 CPU 转至离线模式,并停止 CPU 运行。

## 8 FAQ

#### 8.1 设备在软件中无法找到

- 1. 确认 GSDML 配置文件是否正确安装
- 2. 确认 GSDML 配置文件版本是否准确

#### 8.2 设备无法进入在线状态

- 1. 确认工程建立是否正确
- 2. 确认设备电源是否正常
- 3. PROFINET 通讯线是否正常
- 4. 是否在连接 PLC 设备线后,对其进行设备名称分配
- 5. PLC 型号是否正确

#### 8.3 下载到设备时无法装载

- 1. 确认 PLC 不在强制状态
- 2. 确认 CPU 处于停止状